## はじめに

この度は、弊社製品をお買い上げ頂き誠に有り難うございます。

3DentMOVIE は、従来の写真や模型等では説明することが難しかった口腔内の状況を、わかりやすく、また円滑に患者さん に説明するための 3D アニメーションを利用したコミュニケーション支援ツールです。

治療内容の説明、治療内容の選択を 3D アニメーションで行うことにより、患者さんとのコミュニケーションが容易になり、またコンサルテーションの時間短縮にもつながります。

患者さんにより良い治療を受けていただくために皆様の臨床現場で是非 3DentMOVIE をご活用ください。

今後とも製品の技術・サービスの向上に努めてまいりますので、末永く 3DentMOVIE をご愛用下さいますよう、お願い申 し上げます。

株式会社ナルコーム

## 製品の特長

プリント機能

お好きなシーンを印刷することが出来ます。

ドローイング機能

写真取込み

ムービーに文字や図形を書き込むことが出来ます。

スライドショー機能 任意の画像をスライドショーにすることが出来ます。

再生速度調節機能 ムービーの速度を3段階に調節することが出来ます。

お持ちの写真を 3DentMOVIE に取込むことが出来ます。

カスタマイズ機能 医院様にて、名称や表示するムービーの変更を行うことが出来ます。

# 目 次

| ● ソフトウェアライセンス契約書                | 1  |
|---------------------------------|----|
| ●動作環境                           | 2  |
| ● 3DentMOVIE をインストールする前に        | 3  |
| ●インストールを行う                      | 4  |
| ・インストール後の初期設定                   | 7  |
| ● ユーザー登録について                    | 8  |
| ・インターネットで登録する方法                 | 9  |
| ・FAXで登録する方法                     | 9  |
| <ul> <li>携帯電話で登録する方法</li> </ul> | 9  |
| <ul> <li>● 操作の流れ</li> </ul>     | 10 |
| <ul> <li>● 初期設定について</li> </ul>  | 11 |
| ● メイン画面の説明                      | 14 |
| ・3DentMOVIE 起動方法                | 16 |
| ・タブの使用方法について                    | 17 |
| ・ムービーの再生・一時停止・停止について            | 18 |
| ・テンキー対応について                     | 19 |
| ・ムービーの速度調節について                  | 19 |
| ・オブジェクトやテキストを書込む                | 20 |
| ・静止画として取込む                      | 22 |
| • スライドショーを見る                    | 23 |
| ・静止画として保存する                     | 24 |
| •静止画の印刷を行う                      | 25 |
| ・3DentMOVIE の終了方法               | 26 |
| ● カスタマイズ機能                      | 27 |
| ・ムービーを削除する                      | 27 |
| ・ムービーの順番を変更する                   | 29 |
| ・分類を変更する                        | 29 |
| <ul> <li>・分類名称を変更する</li> </ul>  | 30 |
| •静止画を登録する                       | 31 |
| <ul> <li>初期化を行う</li> </ul>      | 32 |
| ● 登録解除方法について                    | 33 |
| ・インターネットでの登録解除                  | 34 |
| ・FAX での登録解除                     | 35 |
| ● トラブルシューティング                   | 36 |
| ● お問い合わせ先                       | 38 |
|                                 |    |

#### ソフトウェアライセンス契約書

ソフトウェア製品は、著作権法及び国際著作権条約をはじめ、そのほかの無体財産権に関する法律及び条令によって保護 されています。ソフトウェア製品は許諾されるもので販売されるものではありませんので予めご了解下さい。

1. ユーザー登録について

下記の使用承諾書をお読みになった上で各事項にご同意、ユーザー登録された方のみ使用権が発生します。

- 2. 著作権・使用権(ライセンスの許諾)について
  - A. 本ソフトウェア製品に収録されている、すべてのデータの使用許諾権、所有権、著作権は、株式会社ナルコ ーム製作所に帰属します。
  - B. お客様は、本ソフトウェア製品を1台のコンピュータにのみインストールを行うことが出来ます。
     複数のコンピュータでご利用になりたい場合は、追加でライセンスをご購入下さい。
  - C. 本ソフトウェア製品に収録されているデータは、商品を正規に購入し、ユーザー登録された方に限って個々に 使用権が発生するものとします。正規購入ユーザー以外の方、登録をされていない方は使用できません。
  - D. 使用権者であっても、賃貸目的に使用することは出来ません。
  - E. 使用権者であっても、本ソフトウェア製品に収録されているデータをコピーし第三者に販売や譲渡は出来ま せん。
  - F. 商業利用について 本ソフトウェア製品に収録されているデータをそのまま、もしくは修正、加工して類似の商品を製造・販売す ることは出来ません。データの販売を目的とした利用については、上記2の許諾範囲を超えるものと解釈され ます。したがって、たとえ一部修正、加工してあっても、結果として使用権者が本ソフトウェア製品に収録さ れているデータを2次利用出来るような形で販売することは禁じます。 本制日から取得した乾止亜魚についてす いたでの公開みび施試等。の利用す林止致します。

本製品から取得した静止画像についても Web での公開及び雑誌等への利用も禁止致します。

- 3. 保証の限定
  - A. 本ソフトウェア製品に収録されているデータは、登録ユーザー本人の責任において使用されるものとします。 本製品の内容は十分注意して制作されていますが、個々のユーザーの要求のすべてを満たさないこともあり、 また完全に無欠陥の製品で無いかもしれないことを承諾するものとします。製造上の原因による欠陥に関して はディスクの交換またはご購入金額の払い戻しを行います。 また、本製品の使用の結果として発生した、あるいはそれらを使用することが出来なかったことから発生した 損害や不利益については、一切責任を負いません。
  - B. 本ソフトウェア製品に収録されているデータの内容に関しての責任は、一切負えませんのであらかじめ内容を ご確認の上ご利用下さい。
  - C. 本製品の内容や記載事項は、将来予告なしに変更される場合があります。
- 4. その他
  - A. お客様は、本ソフトウェア製品をリバースエンジニア・逆コンパイル・逆アセンブルすることは出来ません。
  - B. 本契約に関わる紛争は、松戸地方裁判所を管轄裁判所として解決するものとします。

## 動作環境

|         | スペック                                      |
|---------|-------------------------------------------|
| OS      | Windows XP Service Pack2以上, Windows Vista |
| CPU     | 16Hz 以上                                   |
| メモリ     | 512MB以上                                   |
| ハードディスク | 空き容量 2GB 以上                               |
| 画面解像度   | 1024×768 以上(96dpi 専用)                     |
| その他     | CD-ROM ドライブまたはその互換ドライブ                    |

※1 お使いの画像データが増えた場合、そのデータを格納するためのハードディスクもしくはその他のメディアが 別途必要になります。

※2 上記スペックを満たしているコンピュータでもスペック、グラフィック性能等によって動きがスムーズではない 場合がございます。

※Microsoft Windows は、米国マイクロソフト社の米国及びその他の国、地域における登録商標です。

# 3DentMOVIE をインストールする前に

- ・ 3DentMOVIE のインストールを行う前に実行中のすべてのアプリケーションを終了して下さい。
- ・ ウイルスチェックプログラムをご使用の場合は、必ず終了させてからインストールを行って下さい。
- スクリーンセーバーを設定している場合は、インストール中にスクリーンセーバーが起動しないように設定を 変更して下さい。

(ディスプレイ及びハードディスクの省電力機能を設定している場合も同様)

本製品は1ライセンスにつき1台のコンピュータへインストールすることが可能です。
 2台以上のコンピュータへのインストールは行えません。
 複数台のコンピュータへのインストールをご希望の際には追加ライセンスをご購入頂く必要がございます。
 万が一使用中のコンピュータが破損してしまった場合は同封の登録解除申請書にて弊社までご連絡頂くか、
 直接弊社へお電話下さい。

## 管理者権限が必要な項目

|                | Windows XP | Windows Vista |
|----------------|------------|---------------|
| インストール         | 0          | 0             |
| インストール後の初期設定   | _          | 0             |
| 受付番号登録         | _          | 0             |
| 初期設定           | —          | 0             |
| 3DentMOVIE 起動  | _          | —             |
| ムービー再生・ドローイング等 | _          | _             |
| 登録解除           | —          | 0             |

※Windows XP は通常設定のコンピュータに限りインストール時のみ管理者権限が必要です。

## インストールを行う

3DentMOVIE をインストールするには、以下の手順で行って下さい。

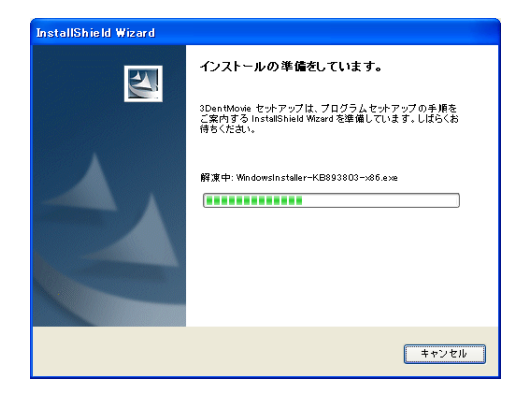

 3DentMOVIE のCDをCD-ROMドライブに セットすると自動的にインストーラーが立ち上がり ます。

自動的に立ち上がらない場合は、マイコンピュータよりCD ドライブを開いて【setup. exe】をWクリックして下さい。

#### ※2の画面に変わるまでお時間がかかる場合がございます。(最大約15分程度)

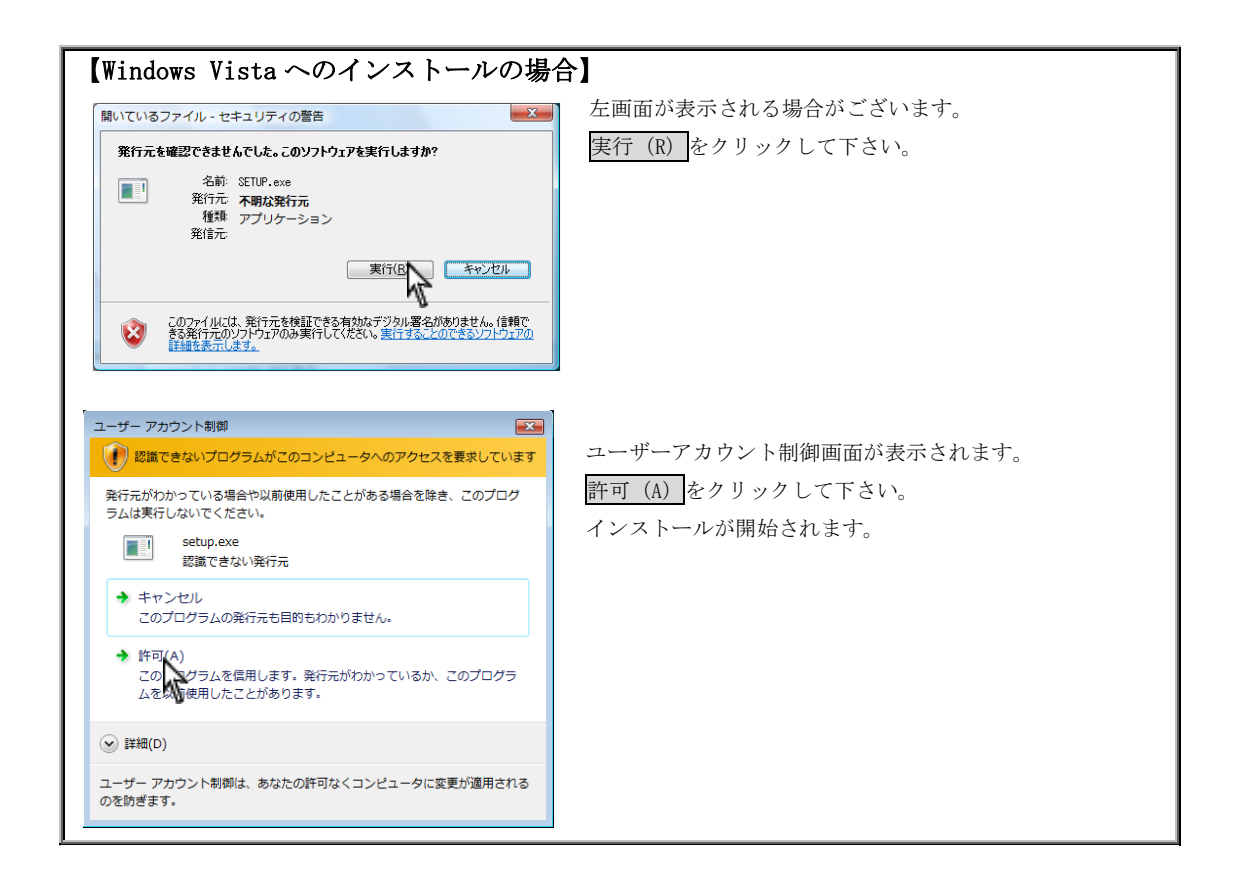

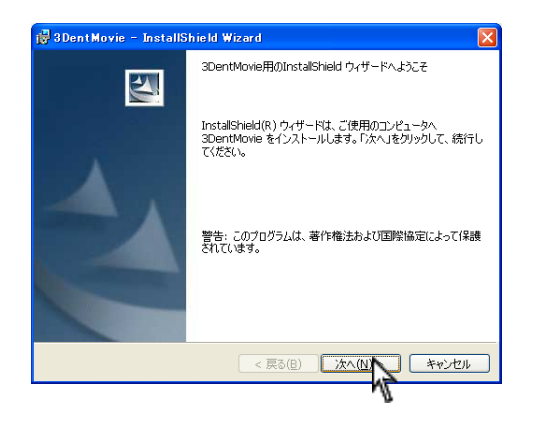

| 😸 3DentMovie – InstallShield Wizard                                           |             |
|-------------------------------------------------------------------------------|-------------|
| インストール先のフォルダ<br>このフォルダにインストールする場合は、「次へ」をクリックしてくださ<br>ンストールする場合は、「変更」をクリックします。 | い。 別のフォルダにイ |
| 3DentMovie のインストール先:<br>C:¥Narcoha¥3DentMDVIE¥                                |             |
|                                                                               |             |
|                                                                               |             |
|                                                                               |             |
| Instali5hield                                                                 | 次への キャンセル   |
|                                                                               | M2          |

3DentMOVIE Install Shield ウィザードが表示されたら
 次へをクリックします。

- 次へをクリックします。インストール先を変更する 場合は変更をクリックします。
  - ※ 基本的にインストール先は変更しないで下さい。 通常のインストール先
    - $\rightarrow$  C:\Narcohm\SDentMOVIE\

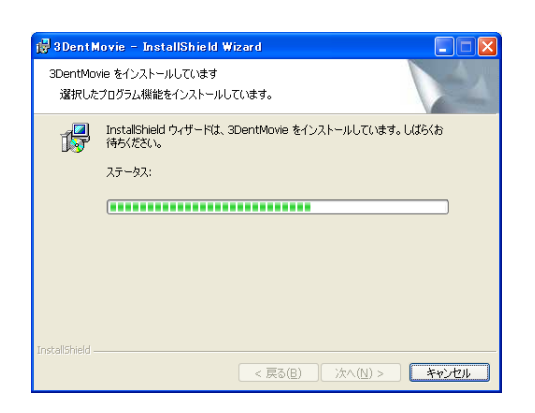

4. インストール中ですのでそのままお待ち下さい。

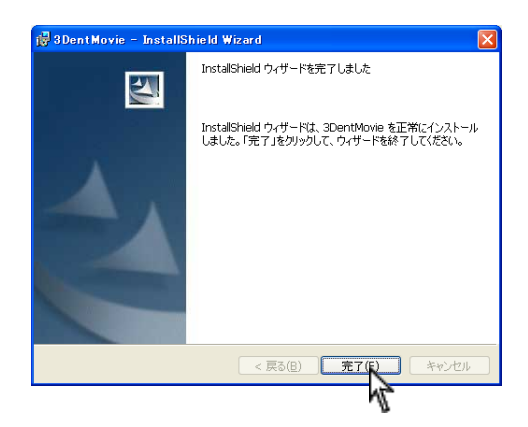

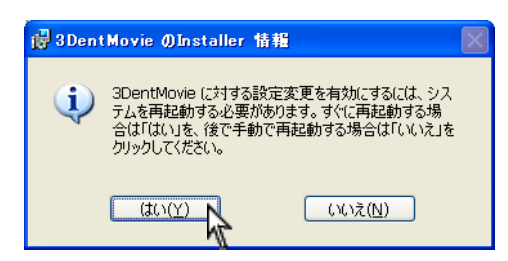

5. セットアップ完了です。完了をクリックして下さい。

# 【注意】

インストール後はコンピュータの再起動を行って下さい。 ※ メッセージが表示されない場合も再起動を行って 下さい。

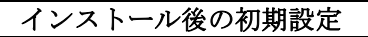

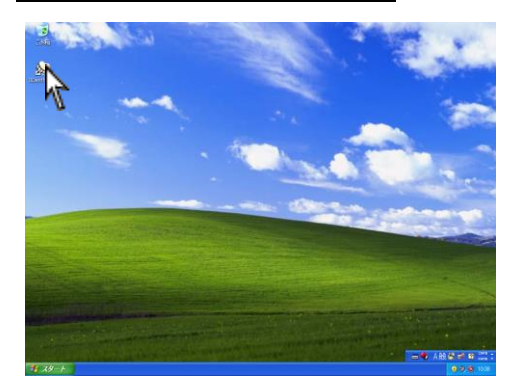

 デスクトップにある 3DentMOVIE ショートカットアイコン をWクリックして下さい。

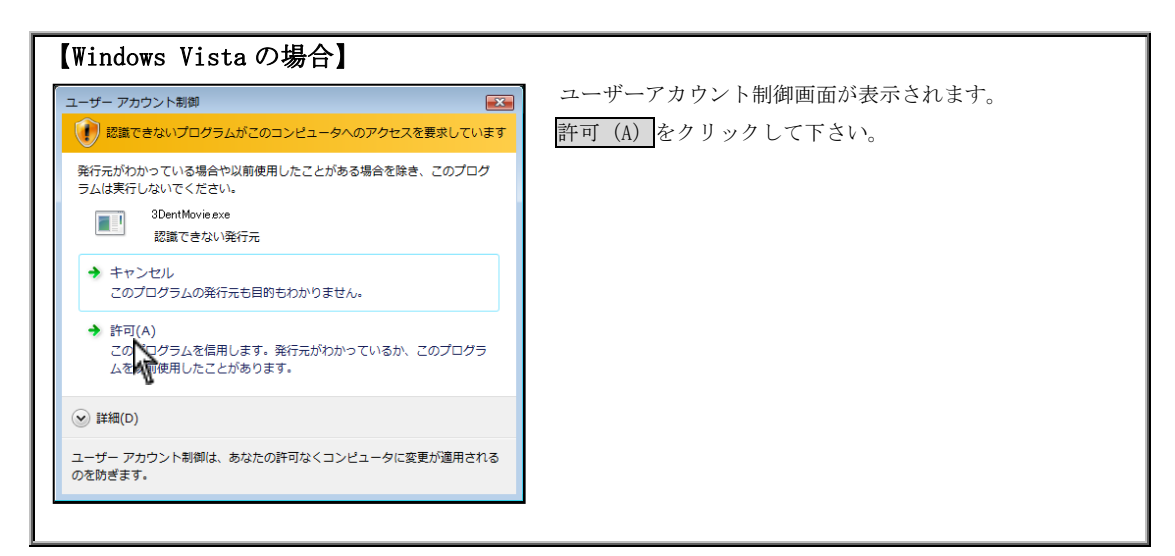

| 😓 初期設定  |                    | × |
|---------|--------------------|---|
|         |                    |   |
| 医院名     | ナルコーム              |   |
| 郵便番号    | <b>〒</b> 270-2253  |   |
| 住所      | 千葉県松戸市日暮2-3-15     |   |
|         |                    |   |
|         |                    |   |
| 電話番号    | 047-311-3600       |   |
| FAX番号   | 047-311-3133       |   |
| プロダクトID | 9999 - 9999 - 9999 |   |
|         |                    |   |
|         | 登録                 |   |

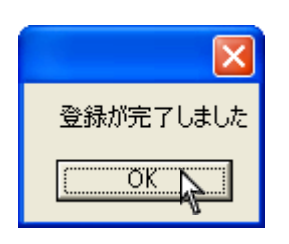

初期設定画面が表示されます。
 医院情報をご入力下さい。
 弊社のユーザー登録に必要な情報ですので必ず全ての
 項目をご入力下さい。

プロダクト ID は CD ケースの裏側に記載がございます。

入力後、登録をクリックして下さい。

完了メッセージは OK をクリックして下さい。

#### ユーザー登録について

3DentMOVIE を起動したら、必ずユーザー登録をして下さい。ユーザー登録を行わない場合、セットアップから起算して 10日後に 3DentMOVIE が使用出来なくなります。

【注意】 セットアップから起算して10日を過ぎても、ユーザー登録は行えます。ユーザー登録後、再び 3DentMOVIE を 使用できます。

1. 受付番号を申請してユーザー登録します。

インターネット、携帯電話、FAX またはお電話にて登録可能です。

| 😺 初期設定                                                                         | ×               |  |  |  |  |
|--------------------------------------------------------------------------------|-----------------|--|--|--|--|
| 受付番号を入力してください                                                                  |                 |  |  |  |  |
| トライコートは99999999999999 で<br>11日以内にご登録ください                                       | 9               |  |  |  |  |
|                                                                                | インターネット登録       |  |  |  |  |
|                                                                                | 受付番号申請用紙を印刷する   |  |  |  |  |
|                                                                                | 3DentMovieを起動する |  |  |  |  |
| 携帯登録用QRコード                                                                     | 登録情報を初期化する      |  |  |  |  |
| 受付番号とは?<br>ユーザー登録後発行される認証用番号になります。ユーザー登録は、<br>インターネット,携帯電話,FAXまたは、お電話にて登録可能です。 |                 |  |  |  |  |
|                                                                                |                 |  |  |  |  |

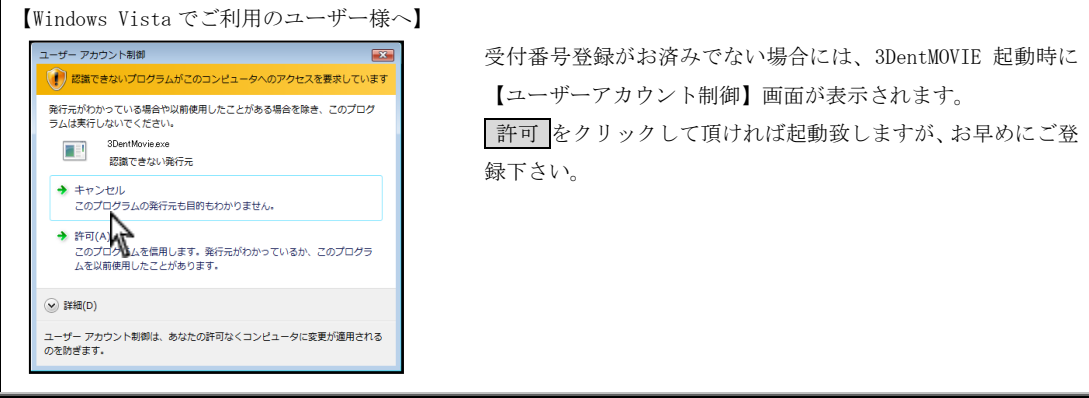

2. 登録方法については次のページをご参照下さい。

#### 【インターネットで登録する方法】

ご使用のコンピュータがインターネットに接続されている環境であることを確認してインターネットを利用して受付番 号を取得するのボタンをクリックします。自動的に受付番号を取得して登録が完了します。

### 【注意】

この時弊社に送られる情報は、郵便番号・歯科医院名・住所・電話番号・FAX番号・メールアドレス・コンピ ユータ情報・プロダクトID・トライコードのみです。その他の個人情報は、送信されません。 弊社の個人情報保護宣言につきましては、弊社ホームページをご覧下さい。

## 【FAXで登録する方法】

FAXで受付番号を取得する場合は、受付番号申請用紙を印刷するをクリックして申請用紙を印刷します。申請用紙に書 かれているFAX番号に送信して下さい。

弊社にてユーザー登録完了後、受付番号が記載された用紙が返信されますので画面の入力欄に受付番号を入力して<mark>登録</mark>ボ タンをクリックして下さい。登録が完了して通常通りご使用いただけます。

#### ≪受付番号申請書の受付時間≫

#### 受付時間: 10:00~18:00 (土、日、祝日及び弊社休業日を除く)

## 【携帯電話で登録する方法】

ご使用の携帯電話のQRコード読取機能を使って登録する場合は、画面に表示されていますQRコードを携帯電話のカメラ にて撮影して下さい。携帯電話からインターネットに接続し、携帯電話画面に受付番号が表示されます。 表示された番号を画面の入力欄に入力して登録ボタンをクリックして下さい。 また、画面解像度等により読み取れない場合は受付番号申請用紙を印刷するをクリックして印刷された用紙にて記載され

また、画面) 解像 度等により 読み 取れない 場合 は 文 竹 备 亏 甲 請 用 紙 を 印刷 り る を ク リ ツ ク し く 印刷 され た 用 紙 に く 記載 され ている QR コードにて お試し下さい。

ご不明な点等がございましたら弊社までお電話にてご連絡下さい。

#### 操作の流れ

3DentMOVIEのセットアップが終了しましたらお読み下さい。 3DentMOVIEを効率よくご利用頂くための操作の流れを説明します。

1. テキストの追加、静止画の保存先の確認を行います。【初期設定 11ページ】

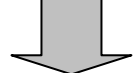

2. 3DentMOVIE を起動します。【メイン画面の説明 14ページ】

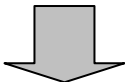

ムービーの選択を行います。
 再生するムービーをご選択下さい。【ムービーの再生 18 ページ】

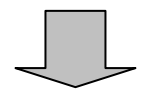

ドローイングを行う。
 ムービーにテキストやオブジェクトを書込みます。【オブジェクトやテキストを書込む 20 ページ】

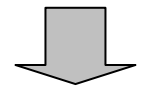

5. ムービーを静止画として取込む。 ドローイング後の画像を静止画として保存します。【静止画として取込む 22 ページ】

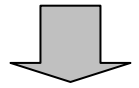

6. スライドショーを見る。

静止画として保存を行ったムービーをスライドショーで見ることが出来ます。【スライドショーを見る 23ページ】

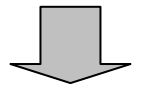

保存・印刷を行います。
 必要に応じて静止画として保存を行ったムービーの保存・印刷を行います。【保存・印刷 24・25 ページ】

## 初期設定について

3DentMOVIE 起動時の設定を変更することが可能です。

以下の設定を変更すると、次回からの 3DentMOVIE 起動時に反映されます。

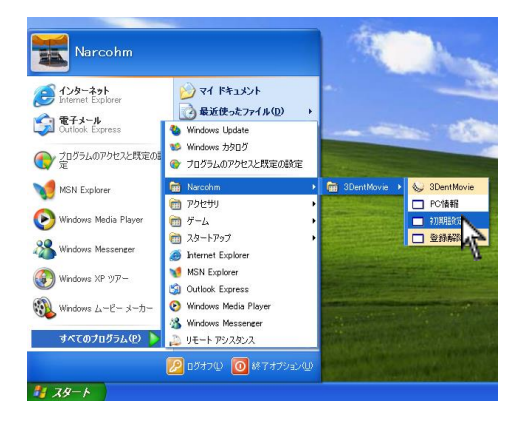

1. 画面左下 スタート → すべてのプログラム → Narcohm → 3DentMOVIE → 初期設定 を クリックします。

| 3DentMovie | 初期決定                                              |                  |                           |      |           |   |               |          |     |      | ×  |
|------------|---------------------------------------------------|------------------|---------------------------|------|-----------|---|---------------|----------|-----|------|----|
| 新闻色        | 0 68 0 48 0                                       | ) #e ⊙ #e        | <ul> <li>() 業色</li> </ul> | 4-6- | -/WithDis |   |               |          |     |      |    |
| 縁の次さ       | ○縁) ● 曾通 〇                                        | つ大い              |                           |      | 分類        |   | 名称            | y        | -   |      | ^  |
| 英生进度       | <ul> <li>NEB</li> </ul>                           | 20~再生            | ○ 高速再生                    | 1    | READE     | ~ | CR完填          | <b>A</b> | •   | 828  |    |
| 感激サイズ      | <ul> <li>         ・         ・         ・</li></ul> | フィットスクリーン        |                           | 2    | 1012458   | ~ | 0%~           |          | •   | 858  |    |
| ループ再生      | ④ 停止                                              | )ルーフ             |                           | з    | 老司約五      | ~ | 9992          |          | •   | 858  |    |
| 保留地        | OWDocuments and Set                               | ttings#Naroohn#M | r DocumentsWHy Pick 変更    | - 4  | HILANE    | ~ | パージャルデンデャー    |          | •   | 828  | П  |
| フォント       | MS 35:50 20Pt                                     |                  | 求更                        | 5    | 3007#1    | ~ | 99907999/     |          | •   | REA  | 1  |
| ቻዋスト       | 文字列                                               |                  |                           | 6    | REALE     | ~ | (275)村田志      |          | •   | 0.03 | 1  |
|            |                                                   |                  |                           | 7    | 建设改正      | ~ | (27)为12回表     |          | •   | 858  | 1  |
|            |                                                   |                  |                           | 8    | HILLAND   | ~ | イングラントフルナンチャー |          | •   | 858  | 11 |
|            |                                                   |                  |                           | 9    | 液晶体质      | ~ | 7877/9+-      |          | •   | 818  | 1  |
|            |                                                   |                  |                           | 10   | NUM       | ~ | 512-1-127     | -        | •   | 858  | 1  |
|            |                                                   |                  |                           | 21   | 法使教师      | ~ | 標準治療(学)())    | •        | •   | #F8  | 1  |
|            |                                                   |                  |                           | 22   | 法守护面      | ~ | 根督治療          | -        |     | 858  | 1- |
|            |                                                   |                  | idta Affi                 | 分割   | 后用設定      |   |               | \$70     | 192 | itte |    |

| 初期設定                                                       |
|------------------------------------------------------------|
| ○ 白色 ○ 黒色 ○ 春色 ④ 赤色 ○ 黄色                                   |
| ○ 細い ⊙ 普通 ○ 太い                                             |
| <ul> <li>● 等倍速</li> <li>○ スロー再生</li> <li>○ 高速再生</li> </ul> |
| ● 標準サイズ ○ フィットスクリーン                                        |
| ● 停止 ○ ループ                                                 |
| C#Documents and Settings#Narcohm#My Documents#My Pict 変更   |
| MS ゴシック 20Pt 変更                                            |
| 文字列                                                        |
|                                                            |
|                                                            |
|                                                            |
|                                                            |
|                                                            |
|                                                            |
|                                                            |
| 道加                                                         |
|                                                            |

3DentMOVIE 初期設定画面が表示されます。
 各項目の設定を行うことが可能です。

- 初期の設定となりますので、使用する頻度が高いものを 選択して下さい。
  描 画 色:ドローイング色を選択します。
  線 の太 さ:ドローイング線の太さをご選択します。
  再 生 速 度:ムービーの再生速度を選択します。
  描画サイズ:

  ノーマル→ ムービーをノーマルで表示します。
  フィット→ それぞれの画面に適したサイズで表
  - 示します。

ループ再生 :

- ・停止→ 選択されたムービーを再生後停止 します。
- ・ル ー プ→ 選択されたムービーを繰り返し再生します。
- ※描画色・線の太さ・再生速度については 3DentMOVIE 画面上でも変更可能です。

# 初期設定について

| 3 Dent Movie | 初期設定              |                                           |
|--------------|-------------------|-------------------------------------------|
| 描画色          | ○ 白色  二 黒色        | ○ 春色 ④ 赤色 ○ 黄色                            |
| 線の太さ         | 🔵 細い 💿 普通         | ○ 太い                                      |
| 再生速度         | ⊙ 等倍速             | ○ スロー再生 ○ 高速再生                            |
| 描画サイズ        | ⊙ 標準サイズ           | ○ フィットスクリーン                               |
| ループ再生        | ⊙ 停止              | ○ ループ                                     |
| 保存先          | C#Documents and S | Settings¥Narcohm¥My Documents¥My Picti 変更 |
| フォント         | MS ゴシック 20Pt      | 変更                                        |
| テキスト         | 文字列               |                                           |
|              |                   |                                           |
|              |                   |                                           |
|              |                   |                                           |
|              |                   |                                           |
|              |                   |                                           |
|              |                   |                                           |
|              |                   |                                           |
|              |                   |                                           |
|              |                   |                                           |

道加入 削除

追加 削除

文字列

文字列

文字列 虫歯

テキスト

』 虫歯

テキスト

テキスト

保存先:静止画の保存先を変更出来ます。

フォント:テキスト挿入時のフォントを変更出来ます。

テキスト:テキスト文字を登録することが可能です。

① 追加をクリックします。

挿入された行をクリックし、テキストを入力します。
 入力後、Enterを押して決定して下さい。

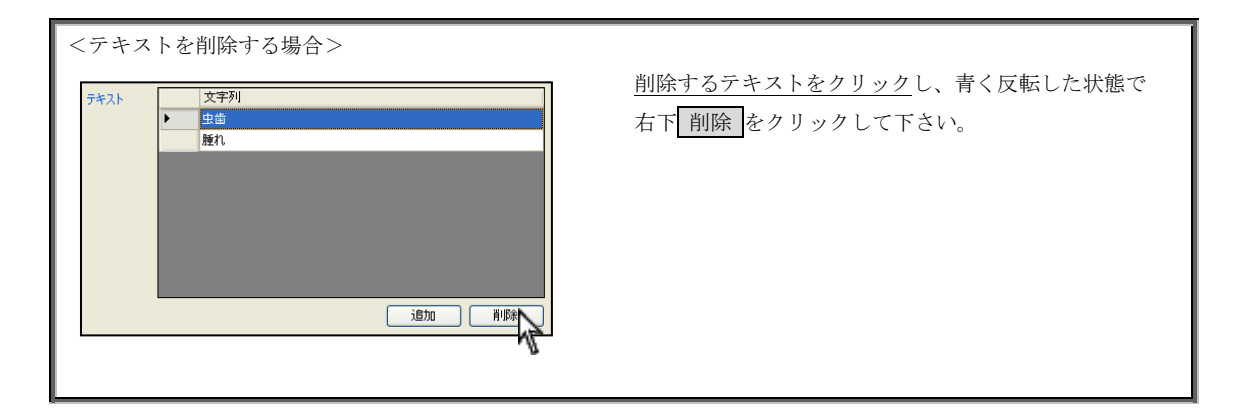

分類名称の変更、削除等を行うことが可能です。
 【カスタマイズ機能 27 ページ】

|               |         |   |                                           |   |    |    | X |
|---------------|---------|---|-------------------------------------------|---|----|----|---|
| 4-E-          | 一/靜止画設定 |   |                                           |   |    |    |   |
|               | 分類      |   | 名称                                        | ע | -ト |    | ^ |
| 1             | 補織動画    | * | CR充填                                      |   | ▼  | 削除 |   |
| 2             | 補綴動画    | ~ | Λ <b>ι</b> −                              |   | •  | 削除 |   |
| 3             | 補織動画    | ~ | クラウン                                      |   | ▼  | 削除 |   |
| 4             | 補綴動画    | ~ | パキーシャルテップチャー                              |   | •  | 削除 |   |
| 5             | 補綴動画    | ~ | クラウンフ・リッシ                                 |   | ▼  | 削除 |   |
| 6             | 補織動画    | * | インプラント1回法                                 |   | ▼  | 削除 |   |
| 7             | 補織動画    | * | インプラント2回法                                 |   | ▼  | 削除 |   |
| 8             | 補織動画    | ~ | インフ <sup>®</sup> ラントフルテ <sup>®</sup> ンチャー |   | ▼  | 削除 |   |
| 9             | 補綴動画    | * | フルテシチャー                                   |   | ▼  | 削除 |   |
| 10            | 補綴動画    | ~ | ラミネートヘンニア                                 |   | •  | 削除 |   |
| 21            | 治療動画    | * | 根管治療はいい                                   |   | ▼  | 削除 |   |
| 22            | 治療動画    | ~ | 根管治療                                      |   | ▼  | 削除 | ~ |
| 分類名称設定 初期化 追加 |         |   |                                           |   |    |    |   |

| ie    | ○ 승은 ○ 붉은 ○ 붉은 ⊙ 뒷은                                    | 4-6 | 一一時上面於      | 2                             |            |       |
|-------|--------------------------------------------------------|-----|-------------|-------------------------------|------------|-------|
| 法さ    | ○ 細い ④ 普通 ○ 太い                                         |     | 分類          | 名符                            | Y-1        | -     |
| iem   | ● 等位達 ○ スロー再生 ○ 南道再生                                   | 1   | ANE AND     | ✓ CR売編                        | <b>• •</b> | #\$2. |
| ライズ   | <ul> <li>● 標準ライズ ○ フィットスクリーン</li> </ul>                | 2   | 地區的西        | <ul> <li>−</li> </ul>         |            | 851   |
| 7两生   | ○ 停止 ◎ ルーフ                                             | 3   | 10000       | - 1517                        | A 7        | 858   |
| 洗     | C4Documents and Settings#Narcohe#My Documents#My Pich. | 4   | 神話動画        | ✓ //~>+\$?>#~                 | A 7        | 858   |
| de la | MS 35-50 30R                                           | 5   | Million     | <ul> <li>33007990</li> </ul>  | A 7        | 050   |
| 2F    | 支牢列                                                    | 6   | 200208talii | ✓ インフラント1回法                   | A 7        | 858   |
|       | • <u>98</u>                                            | 7   | 1022010     | ✓ 4)7%/+2833.                 | A 7        | 858   |
|       |                                                        |     | Million     | ✓ 4)175)1789\1789\4+-         | A 7        | 858   |
|       |                                                        |     | MARINE      | ✓ 7897/#+-                    | A 7        | ###   |
|       |                                                        | 10  | お田和西        | → 34+14/17                    | A 7        | 852   |
|       |                                                        | 27  | 治療動器        | <ul> <li>機管治療(%34)</li> </ul> | A 7        | #22   |
|       |                                                        | 27  | 3000m       | ✓ 接筆法導                        |            | HER . |

 全ての作業が終了しましたら をクリックして、 3DentMOVIE を起動して下さい。
 <u>3DentMOVIE が起動中の場合は再起動させて下さい。</u> メイン画面の説明

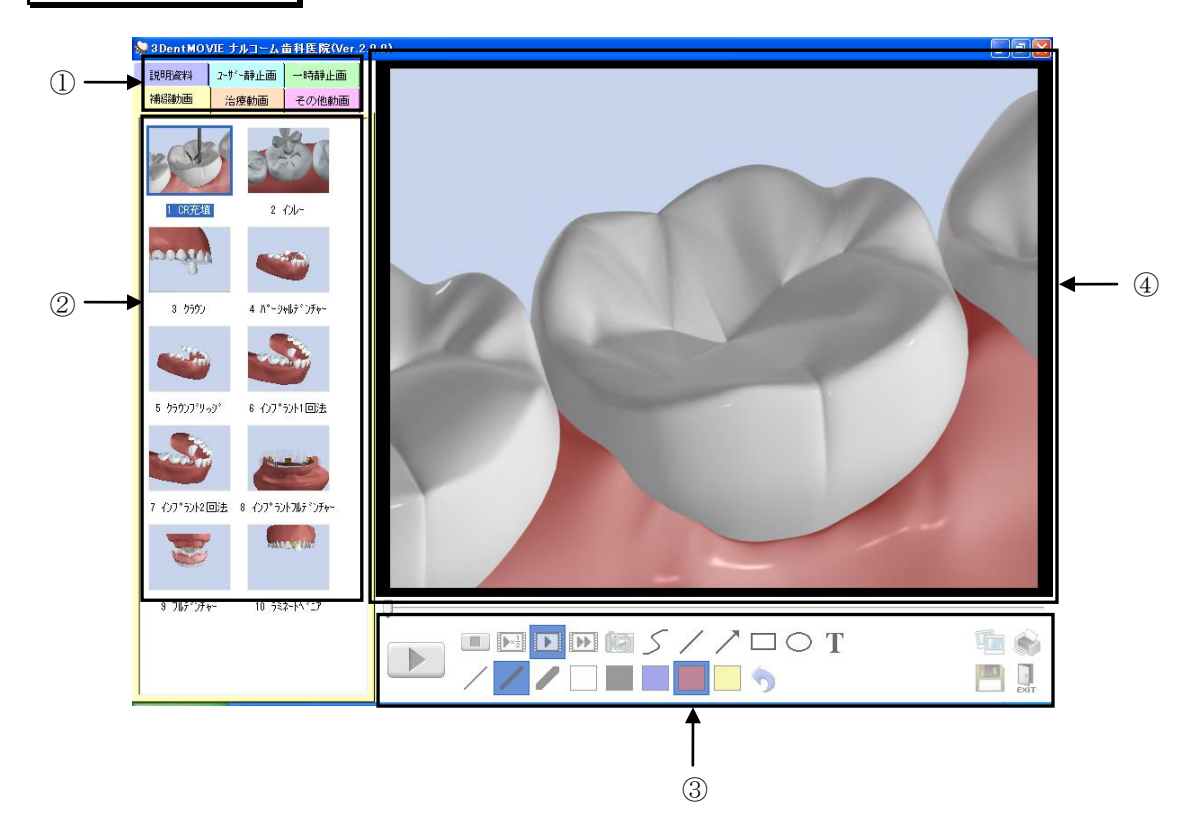

①タブ選択:治療や静止画等をタブをクリックして選択出来ます。(タブのカスタマイズ 27 ページ)
 ②ム ー ビ ー 項 目:ムービーや静止画が表示されています。

③メニューアイコン:

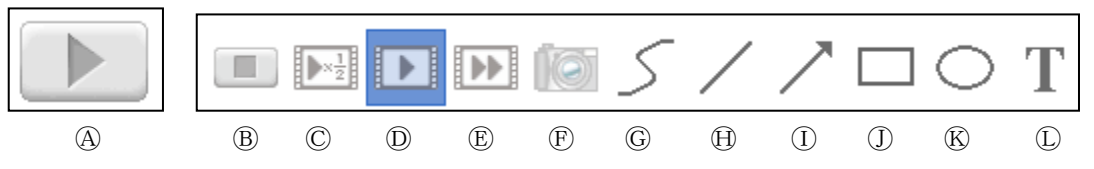

④再 生:ムービーが選択されている状態でクリックすると再生されます。

(再生中は一時停止ボタンに変わります。

⑧停 止:ムービー再生時にクリックすると止まります。

©1/2 倍速: 1/2 倍速のスピードで再生します。

①等 倍 速:通常の時間で再生します。

①2 倍 速:2倍速で再生します。

・
アキャプチャ:表示しているムービーや静止画を静止画として保存します。

⑥自由曲線:ムービーに自由に曲線を描けます。

①直 線:ムービーに直線が描けます。

- ①矢 印:ムービーに矢印が描けます。
- ①四 角:ムービーに□を描けます。
- ⑥円 形:ムービーに〇を描けます。

①テキスト:登録したテキストの入力を行えます。

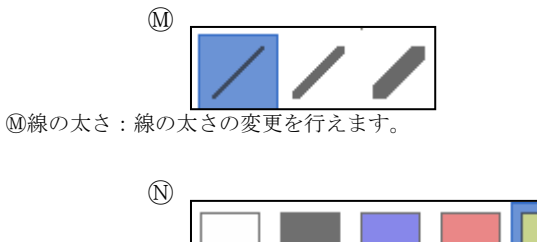

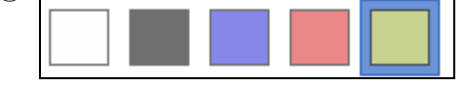

N描 画 色:描画色の変更を行います。

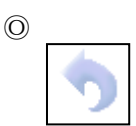

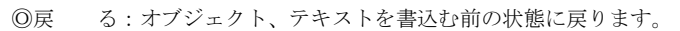

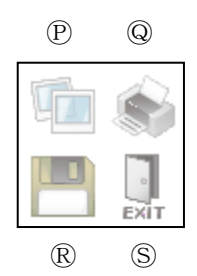

@印 刷:ムービーより取込んだ静止画の印刷を行います。

®ファイルに保存:ムービーより取込んだ静止画をファイルへ出力します。

⑤E x i t:アプリケーションが終了します。

④表 示 欄:選択されたムービーや静止画を表示します。

# 3DentMOVIE 起動方法

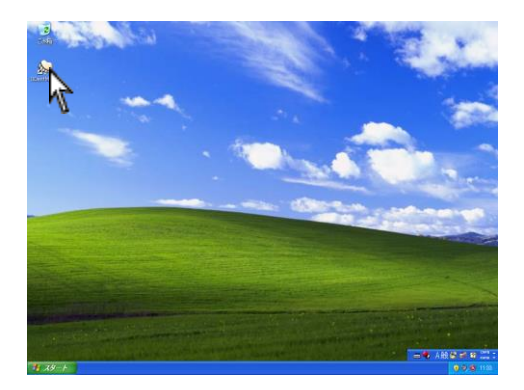

1. デスクトップ上の 3DentMOVIE アイコンをWクリック します。

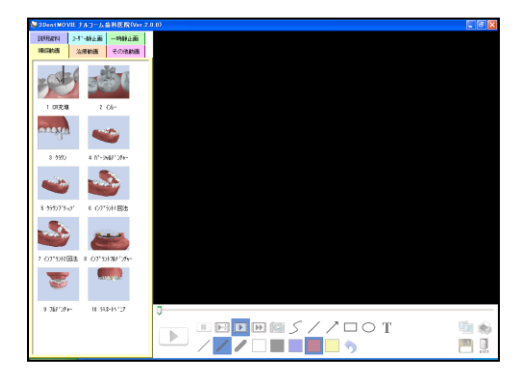

2. 画面が表示されます。

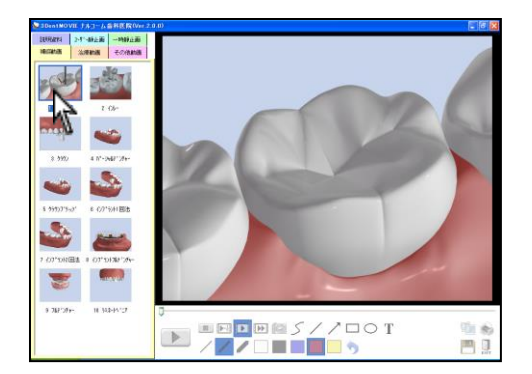

 左側の一覧から再生するムービーをご選択下さい。 ムービーが再生されます。

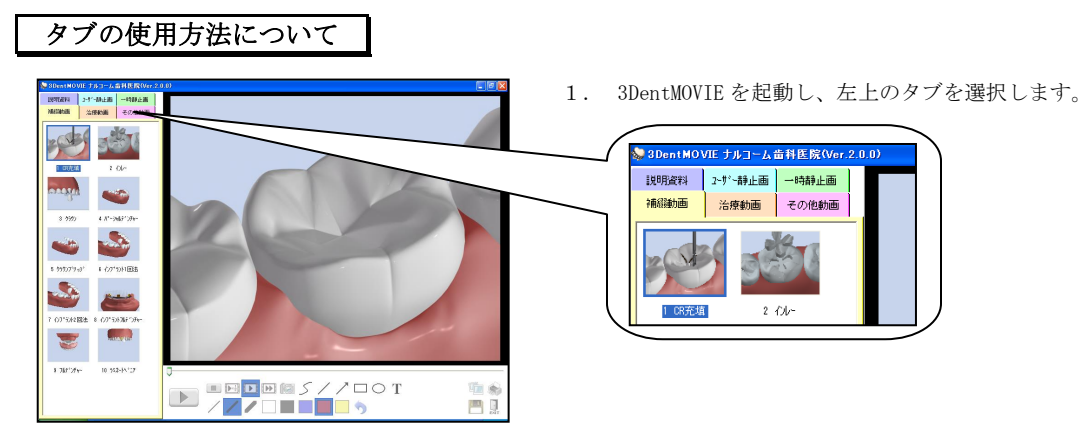

# <初期状態> ●補綴動画 CR充填・インレー・クラウン・パーシャルデンチャー・クラウンブリッジ・インプラント1回法 インプラント2回法・インプラントフルデンチャー・フルデンチャー・ラミネートベニア ●治療動画 根管治療(ボルト)・根管治療・SRP・PMTC・親知らずの抜歯・オフィスホワイトにング・ホームホワイトニング ●その他動画 歯の構造・虫歯の進行・歯周病の進行・歯の萌出・親知らず・歯の喪失・感染根管・顎関節症 バイオフィルムの形成・歯肉炎 ●説明資料 乳歯の萌出と抜ける時期・永久歯の萌出時期・親知らずの種類・二次カリエス・口腔内 ph 値の変動 デジタルレントゲンの被曝量・レーザー治療のメリット・ホワイトニング・軽度な虫歯の詰め物(奥歯) ・深い虫歯の被せ物(前歯)・深い虫歯の被せ物(奥歯)・補綴物の種類・医療費控除A・医療費控除B ●ユーザー静止画 医院様で初期設定画面にて画像を登録して頂いた場合に表示されます。(静止画を登録する 31ページ) ●一時静止画 キャプチャリングを行った場合に表示されます(静止画として取込む22ページ)

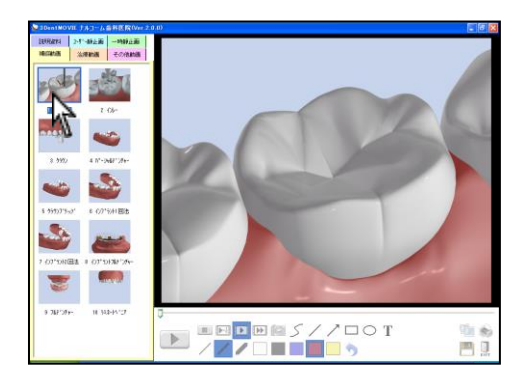

 左側の一覧からムービーや静止画を選択して 下さい。

# ムービーの再生・一時停止・停止について

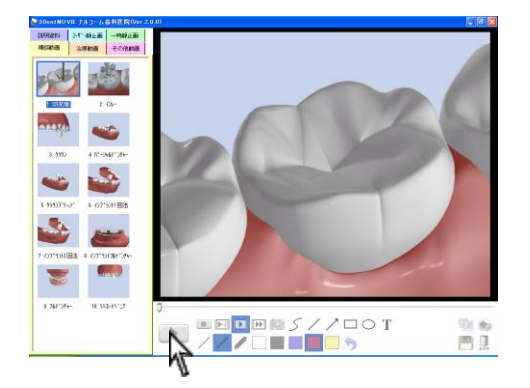

<再生・一時停止について> ムービーの再生と一時停止は同じボタンで行います。 再生中は ま示に変わります。 一時停止中は テ 表示に変わります。

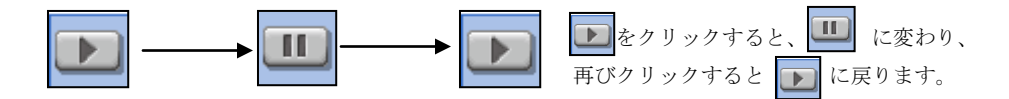

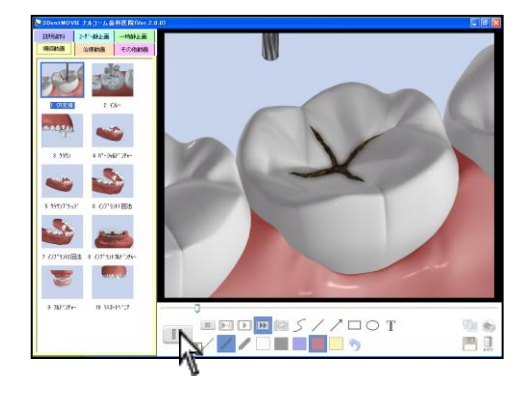

<ムービーの停止について> 再生中、一時停止中に をクリックすると ムービーの最初に戻って停止します。

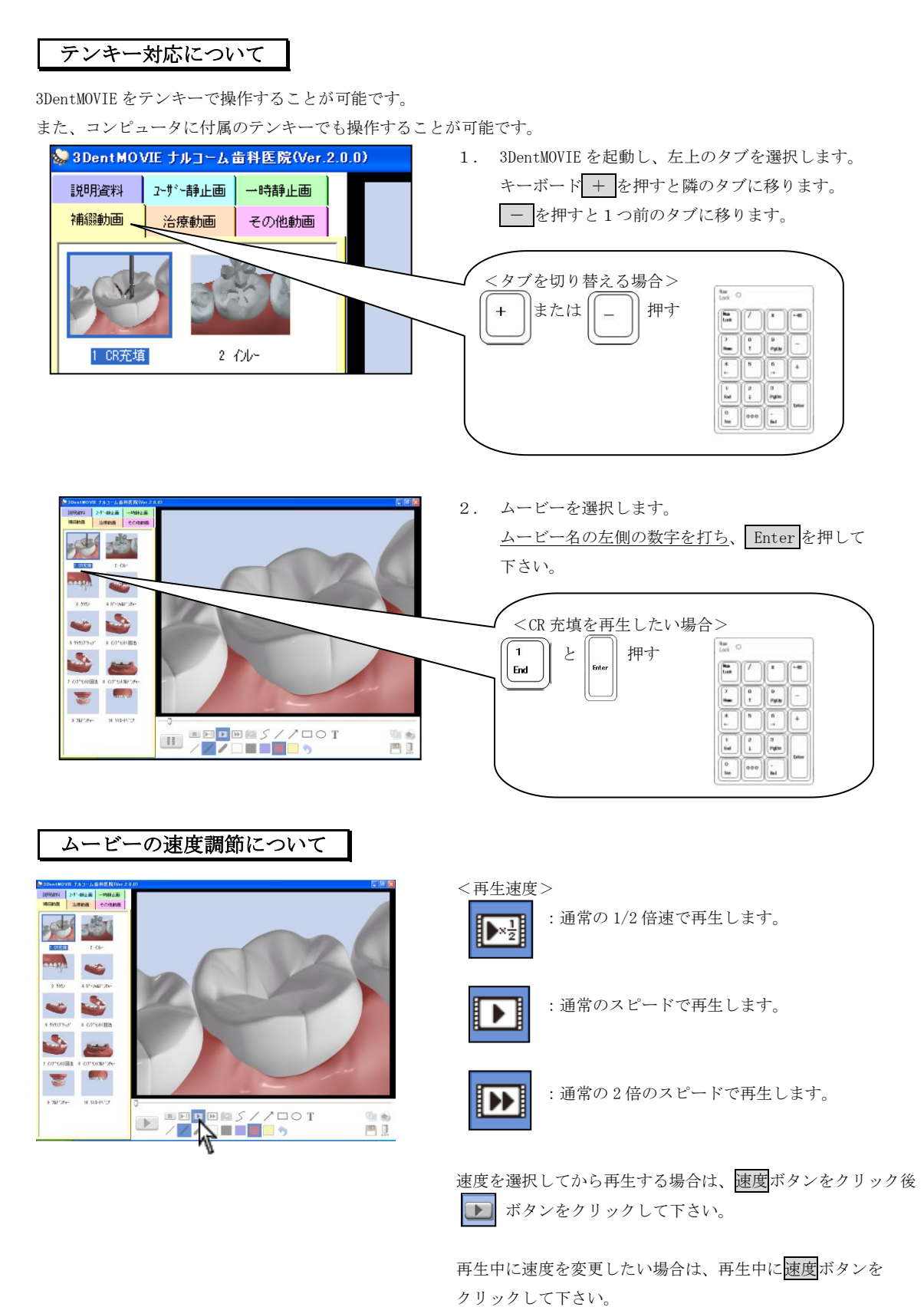

19

## オブジェクトやテキストを書込む

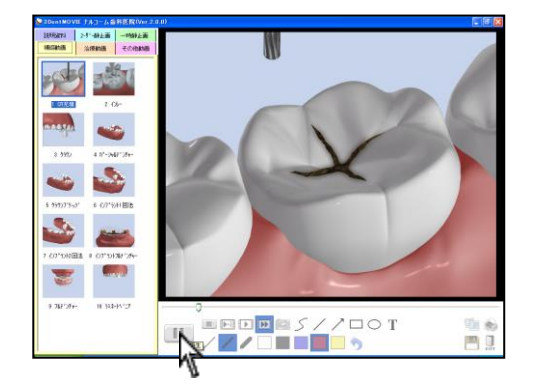

1. ムービーを再生します。

 書き込みたい場所で をクリックし、ムービー を一時停止させます。

※ オブジェクトやテキストをクリックしても一時 停止します。

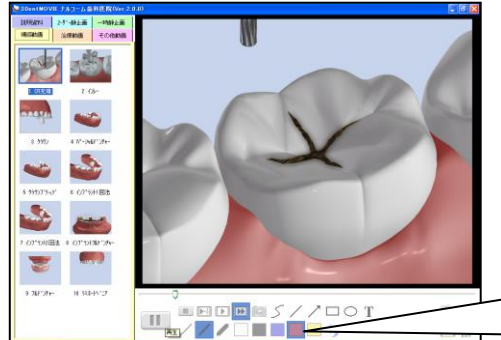

3. テキストの色、文字の太さを選択下さい。

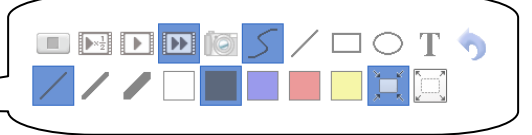

文字を書き込む場所でマウスをクリックします。
 登録してある文字を選択するか、直接入力を行います。
 【テキストの登録 初期設定 11 ページ】

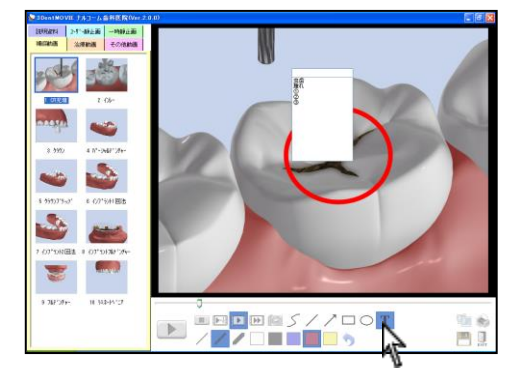

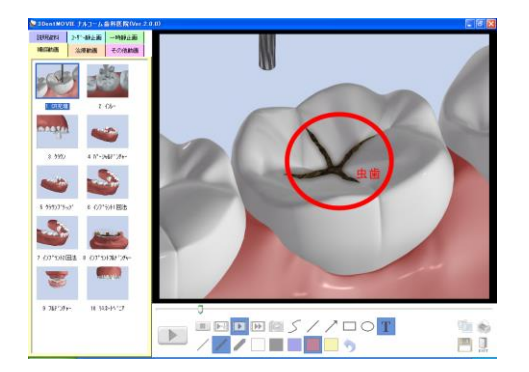

描いたものを移動することは出来ません。

(戻る) をクリックすると描いたものを消すこと が可能です。

ムービーにオブジェクトや文字が入力されます。
 書き込み後のオブジェクトや文字は移動出来ません。

# 静止画として取込む

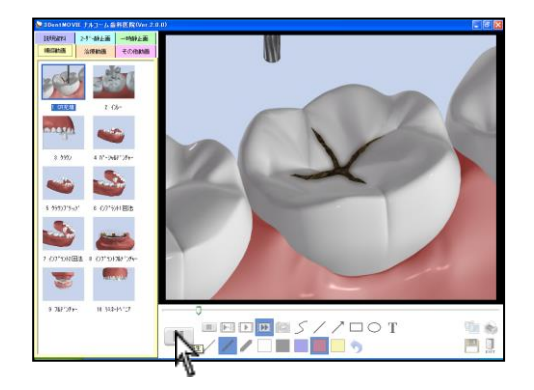

1. ムービーを再生します。

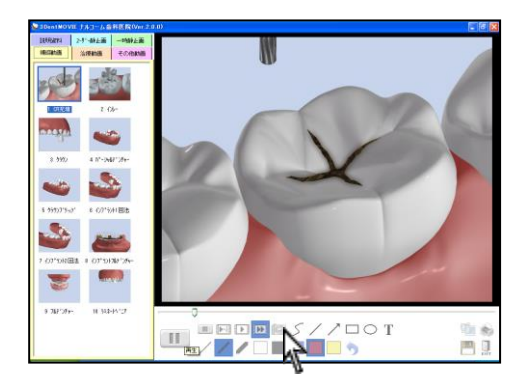

 静止画として保存したい場所で じつ をクリック します。

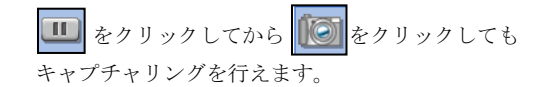

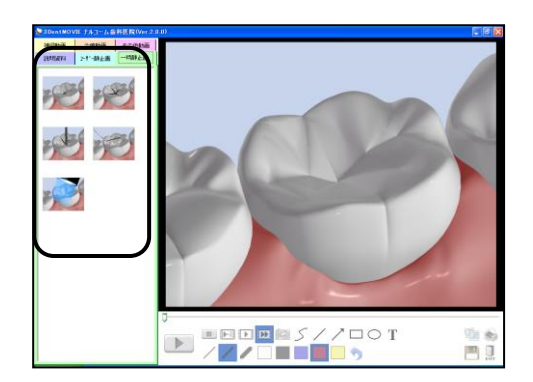

3. 一時静止画欄にキャプチャ画像が表示されます。

オブジェクト、テキスト入力後に でクリック すると描いた状態でキャプチャリングが可能です。

# スライドショーを見る

静止画として取込んだ画像をスライドショーとして見ることが可能です。

## 1. 静止画として画像を取込んで下さい。 (静止画として取込む 22ページ)

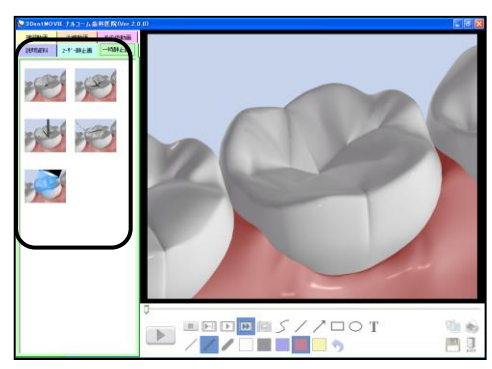

2. スライドショーで見る画像をクリックします スライドショーボタン [1] をクリックして下さい。 ※ 選択されていない場合には、全ての画像が対象となり

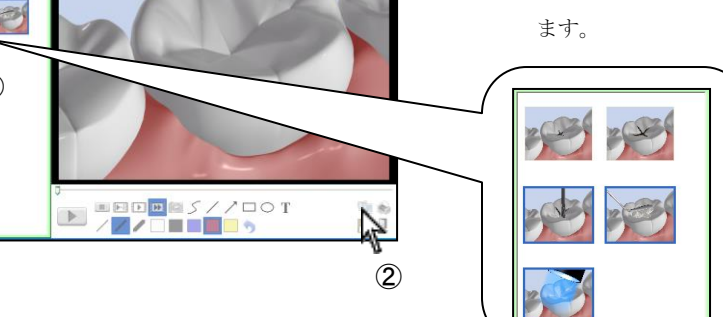

- 3. 画面が切り替わります。

左上の矢印ボタンでスライドを送ることが出来ます

- $\rightarrow$ : 進む
- ←: 戻る
- Close:スライドショーを閉じる

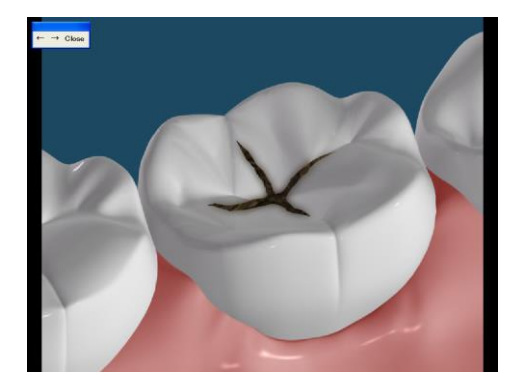

# 静止画として保存する

# 

静止画として画像を取込んで下さい。
 (静止画として取込む 22 ページ)

 2. 保存ボタン
 座のみを保存します。

 このも選択されている静止画のみを保存します。
 (1つも選択されていない場合には全ての静止画を保存します。)

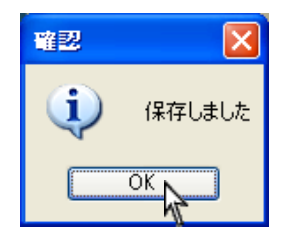

保存後、左メッセージが表示されますので**OK**をクリック して閉じて下さい。

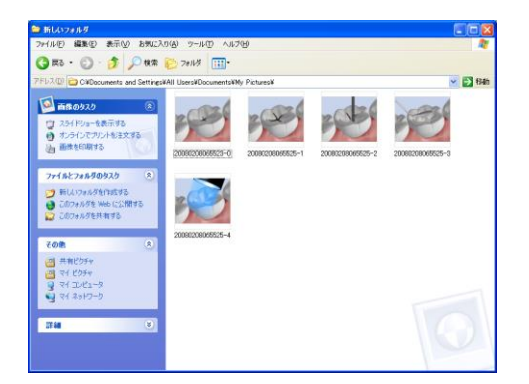

 保存せずに 3DentMOVIE を終了した場合は、静止画は 削除されます。

(保存先 初期設定 11 ページ)

# 静止画の印刷を行う

# 

静止画として画像を取込んで下さい。
 (静止画として取込む 22 ページ)

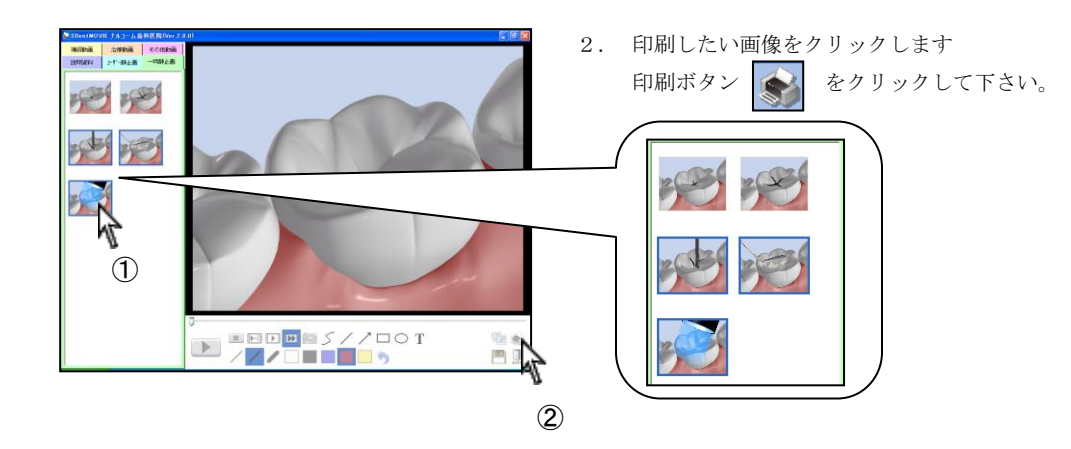

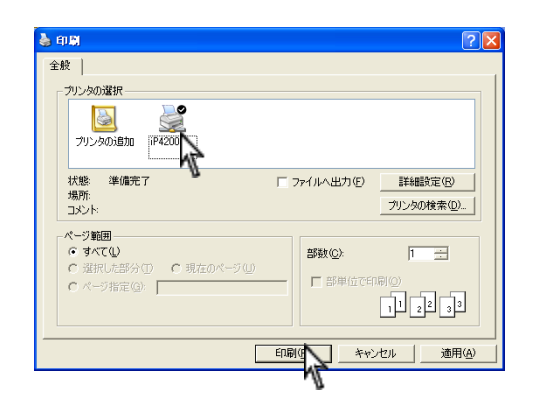

- 印刷画面が表示されます。
   印刷するプリンタをクリックして 印刷 をクリック して下さい。
  - 1 枚印刷:選択された用紙のほぼ真ん中に印刷されます。縮小、拡大の必要なく選択された用紙 サイズに合わせて印刷が行われます。

複数枚印刷:1枚に4つの画像を印刷します。

サイズを変更する際はプリンタの詳細設定から用紙サイズのみを変更して下さい。

※ 用紙サイズの変更については各プリンタメーカー様 へお問い合わせ下さい。

# 3DentMOVIE の終了方法

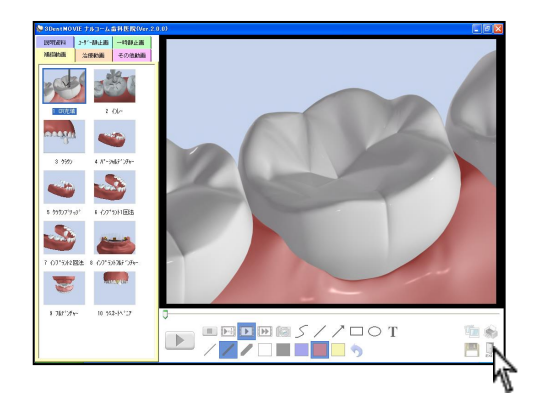

1. 画面右下 のリックして終了します。

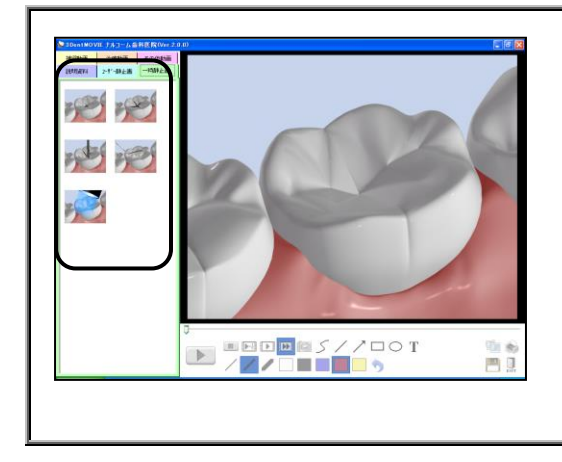

静止画として取り込んだ画像は 3DentMOVIE を終了すると 削除されます。 必要なものは保存を行って下さい。 (静止画として保存する 24 ページ)

# カスタマイズ機能

ムービーや静止画のカスタマイズを行うことが可能です。

削除したムービーや静止画は、初期化しない限り元に戻せませんのでご注意下さい。

(初期化した場合は登録した画像も削除されます)

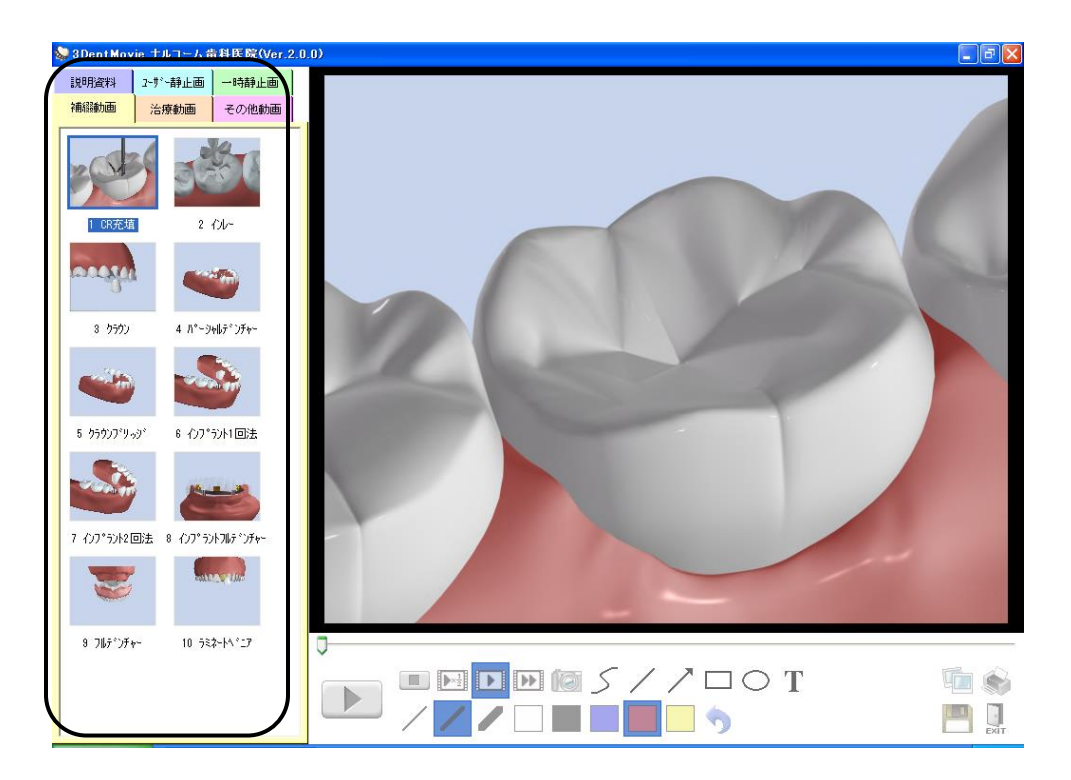

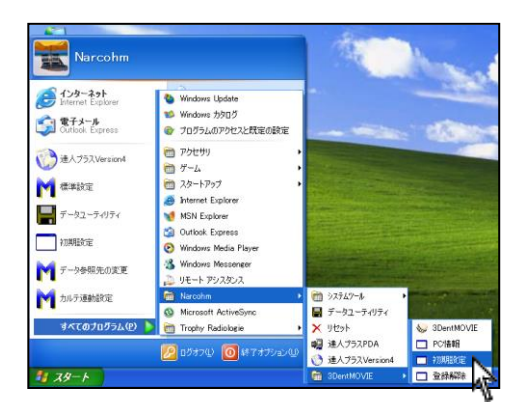

#### <削除する>

1. 3DentMOVIE を終了して下さい。

| 画面左下    | スタート →                 | すべてのプロ    | グラム →    |   |
|---------|------------------------|-----------|----------|---|
| Narcohm | $\rightarrow$ 3DentMOV | IE → 初期設; | 定 をクリックし | て |
| 下をい     |                        |           |          |   |

下さい。

| 重色   |                                                    |           | 79-G | -/粉上面除    | E . |                  |    |   |      |
|------|----------------------------------------------------|-----------|------|-----------|-----|------------------|----|---|------|
| 5大0  | ○線) ●普通 ○太)                                        |           |      | 分類        |     | 名符               | y- | + |      |
| Eißt | ④ 特位谱 ○ 20-再生 ○ 高速再生                               |           | 1    | READ      | ×   | こを完成             | •  | • | 822  |
| 高サイズ | ● 標準サイズ ○ フィットスクリーン                                |           | 2    | 地口的西      | ~   | -04-             |    | • | 858  |
| 7两生  | ○ 停止 ● ルーフ                                         |           | з    | Million   | ×   | 9992             |    | • | #\$2 |
| 带先   | C4Documents and Settings#Narcohe#My Documents#My P | 10. 天見    | 4    | 10000     | v   | 15-2447294-      | •  | • | 858  |
| 0F   | MS 35-b 20R                                        | <b>東王</b> | 5    | Millahili | ¥   | 999029 <i>99</i> | -  | • | 828  |
| FZF  | 文序列                                                |           | 6    | Hilleti   | ~   | -(07*90を1回注      | -  | • | 858  |
|      | • <u>\$</u> \$                                     |           | 7    | HILIAN    | ¥   | -0.7%)和国法        | -  | • | #5+  |
|      |                                                    |           |      | ANIANI    | ~   | 0750198905+-     | •  | • | 858  |
|      |                                                    |           | 9    | MILLION   | v   | 789779+-         |    | • | ###  |
|      |                                                    |           | 10   | 18/2010   | ~   | 54+14127         | -  | ٣ | 8.02 |
|      |                                                    |           | 21   | 15/64085  | v   | 標業治療体34月         |    | • | 858  |
|      |                                                    |           | 22   | 法统教师      | ~   | 建管治核             | -  | • | 8.51 |

|      |         |   |                            |   |    |    | × |
|------|---------|---|----------------------------|---|----|----|---|
| 4-E- | 一/靜止画設定 |   |                            |   |    |    |   |
|      | 分類      |   | 名称                         | ע | -ト |    | ^ |
| 1    | 補綴動画    | ~ | CR充填                       |   | •  | 削除 |   |
| 2    | 補綴動画    | ~ | 171-                       |   | •  | 削除 | = |
| 3    | 補綴動画    | ~ | クラウン                       |   | •  | 削除 |   |
| 4    | 補綴動画    | ~ | ハペーシャルテジチャー                |   | •  | 削除 |   |
| 5    | 補額動画    | * | クラウンフリッシ                   |   | •  | 削除 |   |
| 6    | 補綴動画    | ~ | インプラント1回法                  |   | •  | 削除 |   |
| 7    | 補綴動画    | ~ | インプラント2回法                  |   | •  | 削除 |   |
| 8    | 補綴動画    | ~ | インプ <del>ラ</del> ントフルデンチャー |   | •  | 削除 |   |
| 9    | 補綴動画    | ~ | フルテッンチャー                   |   | •  | 削除 |   |
| 10   | 補綴動画    | ~ | ラミネートヘンニア                  |   | •  | 削除 |   |
| 21   | 治療動画    | ~ | 根管治療(ホルト)                  |   | •  | 削除 |   |
| 22   | 治療動画    | ~ | 根管治療                       |   | •  | 削除 | ~ |
| 分類   | 名称設定    |   |                            | 和 | 期化 | 追加 |   |

|      |                  |   |                                          |     | X           |  |  |  |
|------|------------------|---|------------------------------------------|-----|-------------|--|--|--|
| 4-E- | -/靜止画設定          |   |                                          |     |             |  |  |  |
|      | 分類               |   | 名称                                       | 7-r | <b>^</b>    |  |  |  |
| 1    | 補綴動画             | ~ | CR充填                                     |     | <u>AUBA</u> |  |  |  |
| 2    | 補綴動画             | ~ | 101-                                     |     | äı₿≱        |  |  |  |
| 3    | 補綴動画             | ~ | クラウン                                     |     | 削除          |  |  |  |
| 4    | 補綴動画             | ~ | ハペーシャルテジチャー                              |     | 削除          |  |  |  |
| 5    | 補綴動画             | ~ | クラウンフ・リッシ                                |     | 削除          |  |  |  |
| 6    | 補綴動画             | ~ | インプラント1回法                                |     | 削除          |  |  |  |
| 7    | 補綴動画             | * | インプラント2回法                                |     | 削除          |  |  |  |
| 8    | 補綴動画             | ~ | ſンフ° <del>ラ</del> ントフルデン <del>チ</del> ャ∽ |     | 削除          |  |  |  |
| 9    | 補綴動画             | ~ | フルテップチャー                                 |     | 削除          |  |  |  |
| 10   | 補綴動画             | ~ | ラミネートヘンニア                                |     | 削除          |  |  |  |
| 21   | 治療動画             | ~ | 根管治療(ホルト)                                |     | 削除          |  |  |  |
| 22   | 治療動画             | ~ | 根管治療                                     |     | 削除 🔽        |  |  |  |
| 分類   | 分類名称設定 ↑フヌ則化 注意加 |   |                                          |     |             |  |  |  |

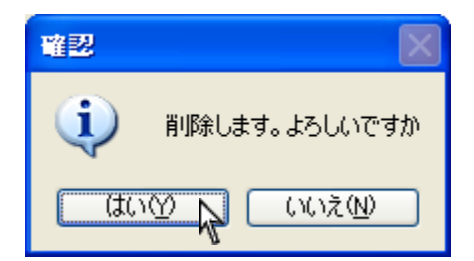

2. 初期設定画面が表示します。

3. ムービー/静止画設定欄から削除する動画を探します。

4. <u>動画の名称を再度確認し</u>、右側<u>削除</u>をクリックして 下さい。

5. 宜しければ はい(Y) をクリックして下さい。

|     |         |   |                                           |             |                         |                            |   | 1. 順畨                                  | を发り | する  | 場合に                                     | こは、 | 石  |
|-----|---------|---|-------------------------------------------|-------------|-------------------------|----------------------------|---|----------------------------------------|-----|-----|-----------------------------------------|-----|----|
| 4-6 | 一/靜止画設定 | E |                                           |             |                         |                            |   | し並                                     | び替え | を行  | ってТ                                     | 「さい | ۰, |
|     | 分類      |   | 名称                                        | ע- <u>ו</u> | .                       | <u>^</u>                   |   |                                        |     |     |                                         |     |    |
| 1   | 補綴動画    | < | CR充填                                      |             | •                       | 削除                         |   |                                        |     |     |                                         |     |    |
| 2   | 補綴動画    | ~ | <u>фь-</u>                                |             | •                       | 削除 😑                       |   |                                        |     |     |                                         |     |    |
| 3   | 補緩動画    | ~ | クラウン                                      |             | $\overline{\mathbf{v}}$ | 削除                         |   |                                        |     |     |                                         |     |    |
| 4   | 補綴動曲    | ~ | <del>パーシャルテンチャー</del>                     |             |                         |                            | _ |                                        |     |     |                                         |     |    |
| 5   | 補綴動画    | ~ | クラウンフリッジ                                  |             |                         |                            |   |                                        |     |     |                                         |     |    |
| 6   | 補綴動画    | ~ | インプラント1回法                                 |             | 4-ë                     | - /静止画設定                   |   |                                        |     |     |                                         |     |    |
| 7   | 補綴動画    | ~ | インプラント2回法                                 |             | 17                      | <del>分類</del><br>2曲422年11回 |   | 名称                                     |     |     | NSI RA                                  |     |    |
| 8   | 補緩動画    | ~ | インフ <sup>ゥ</sup> ラントフルテ <sup>。</sup> ンチャー |             |                         | 1日120年11日1                 | ~ | (244                                   |     | ÷   | BIRG                                    |     |    |
| 9   | 補綴動画    | ~ | フルテッンチャー                                  |             |                         |                            | ~ | ON CHAR                                |     |     | RUEA                                    | ÷ - |    |
| 10  | 補綴動画    | ~ | ラミネートヘンニア                                 |             | 2                       | 1日122日/1日                  | ~ | 170-                                   |     |     | H'JPR<br>BIRA                           |     |    |
| 21  | 治療動画    | ~ | 根管治療(ホルト)                                 |             | -                       |                            | ~ | カラウンコントック                              |     |     | H'JPK<br>BIJE2                          |     |    |
| 22  | 治療動画    | ~ | 根管治療                                      |             | 6                       |                            |   | イバラル国注                                 |     |     | i III III III III III III III III III I |     |    |
| 分   | 領名称設定   |   |                                           | 和期          | 7                       | 補紹動面                       | ~ | インプラント2回法                              |     |     | 削除                                      |     |    |
|     |         |   |                                           |             |                         | 283228511                  |   | Aurist Antenna                         |     |     | BIRA                                    |     |    |
|     |         |   |                                           |             |                         | 58(2265JT                  | × | 107 001000 074                         |     |     | BURA                                    | -   |    |
|     |         |   |                                           |             | 9                       |                            | ~ | ////////////////////////////////////// |     |     | H UPST                                  |     |    |
|     |         |   |                                           |             | 10                      | 7曲談動曲                      | ~ | 7%7-14127                              |     |     | 削除                                      |     |    |
|     |         |   |                                           |             | 21                      | 治療動画                       | ~ | 根管治療(ホルト)                              |     |     | 削除                                      |     |    |
|     |         |   |                                           |             | 22                      | 治療動画                       | ~ | 根管治療                                   |     | ▼   | 削除                                      | ~   |    |
|     |         |   |                                           |             | 分類                      | 興名称設定                      |   |                                        | 1   | 刀期化 | 追加                                      |     |    |

### <ムービーの順番を変更する>

▲・▼ をクリック

|   | 分類   |   | 名称                      | <u>ש</u> | -ト |    |
|---|------|---|-------------------------|----------|----|----|
| 3 | 補織動画 | ~ | クラウン                    |          | •  | 削除 |
| 1 | 補趨動画 | ~ | CR充填                    |          | •  | 削除 |
| 2 | 補綴動画 | ~ | ΩI-                     |          | •  | 削除 |
| 4 | 補織動画 | ~ | <sup>ֈ</sup> ^֊シャルデンチャー |          | •  | 削除 |
| 5 | 補趨動画 | ~ | クラウンフリッシ                |          | •  | 削除 |

左側の番号は、インストール時の番号となります。 並べ替えを行って頂くと数字が順番に表示されません。 ソフト側の内部番号としてご理解下さい。

|   |      |         |   |             |     |        | X | <分  |
|---|------|---------|---|-------------|-----|--------|---|-----|
|   | 4-E- | -/靜止画設定 |   |             |     |        |   | 治療  |
|   |      | 分類      |   | 名称          | ソート |        | ^ | が可  |
|   | 10   | 補綴動画    | ~ | ラミネートヘニア    |     | 7 肖明余  |   | ~ 1 |
|   | 21   | 治療動画    | * | 根管治療はいい     |     | 7 肖明余  |   | 1.  |
|   | 22   | 治療動画    | ~ | 根管治療        |     | 7 肖明余  |   |     |
|   | 23   | 治療動画    | * | SRP         |     | 7 肖川除  |   |     |
|   | 24   | 治療動画    | * | PMTC        |     | 7 肖川除  |   |     |
|   | 25   | 治療動画    | * | 親知らずの抜歯     |     | ∃ilR⊉  |   |     |
|   | 26   | 治療動画    | ~ | 171×1711=22 |     |        |   | -   |
|   | 27   | 治療動画    | ~ | ホームホワイトニング  |     | 7 肖明余  |   |     |
|   | 41   | その他動画   | * | 歯の構造        |     | 除      |   |     |
|   | 42   | その他動画   | * | 虫歯の進行       |     | 除      |   |     |
|   | 43   | その他動画   | * | 歯周病の進行      |     | 除      |   |     |
|   | 44   | その他動画   | ~ | 歯の萌出        |     | ▼   削除 |   |     |
|   | 分類   | 略称設定    |   |             | 初期化 | 追加     |   |     |
| L |      |         |   |             |     |        |   | 1   |

#### (分類を変更する>

ムービーをその他に移動する等のカスタマイズを行うこと 「能です。

分類を変更するムービーの左側 💙 をクリックし、分類を 選択して下さい。

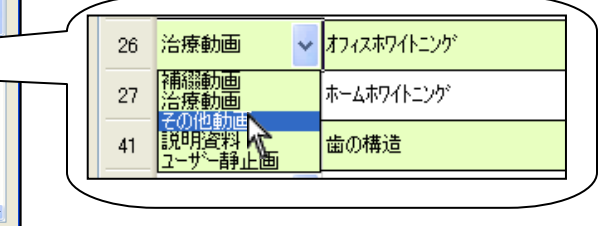

|      |         |   |                                           |   |    |     | × |
|------|---------|---|-------------------------------------------|---|----|-----|---|
| 4-6- | -/靜止画設定 |   |                                           |   |    |     |   |
|      | 分類      |   | 名称                                        | У | -ト |     |   |
| 1    | 補穩動画    | ~ | CR充填                                      |   |    | 育事余 |   |
| 2    | 補織動画    | ~ | 171-                                      |   |    | 削除  | = |
| 3    | 補織動画    | ~ | クラウン                                      |   |    | 削除  |   |
| 4    | 補綴動画    | ~ | ハᅆーシャルデンチャー                               |   | •  | 削除  |   |
| 5    | 補綴動画    | ~ | クラウンフリッジ                                  |   |    | 削除  |   |
| 6    | 補綴動画    | ~ | インフ <sup>®</sup> ラント1回法                   |   | ▼  | 削除  |   |
| 7    | 補綴動画    | ~ | インフ <sup>®</sup> ラント2回法                   |   |    | 削除  |   |
| 8    | 補趨動画    | ~ | インフ <sup>®</sup> ラントフルテ <sup>®</sup> ンチャー |   | ▼  | 削除  |   |
| 9    | 補趨動画    | * | フルテシチャー                                   |   | ▼  | 削除  |   |
| 10   | 補趨動画    | * | ラミネートヘビニア                                 |   | ▼  | 削除  |   |
| 21   | 治療動画    | ~ | 根管治療(ホルト)                                 |   | •  | 削除  |   |
| 22   | 治療動画    | ~ | 根管治療                                      |   |    | 削除  | ~ |
| 分類   | 格称設定    |   |                                           | 初 | 期化 | 追加  |   |

#### <分類名称を変更する>

1. 分類名称設定 をクリックして下さい。

| 🔜 分類名称 | ş.      | ×        |
|--------|---------|----------|
| 分類1    | 潮綴動画    |          |
| 分類2    | 治療動画    | <b>.</b> |
| 分類3    | その他動画   |          |
| 分類4    | 説明資料    | ÷.       |
| 分類5    | ユーザー静止画 | 5        |
|        |         | 7        |
|        |         |          |

分類1から分類5までの名称を変更出来ます。
 変更後、右上 
 をクリックして画面を閉じて下さい。

| 分類名科 | β.      |   |
|------|---------|---|
|      |         |   |
| 分類1  | 補綴動画    |   |
| 分類2  | 治療動画    |   |
| 分類3  | その他動画   |   |
| 分類4  | 説明用     |   |
| 分類5  | ユーザー静止画 | i |
|      |         |   |

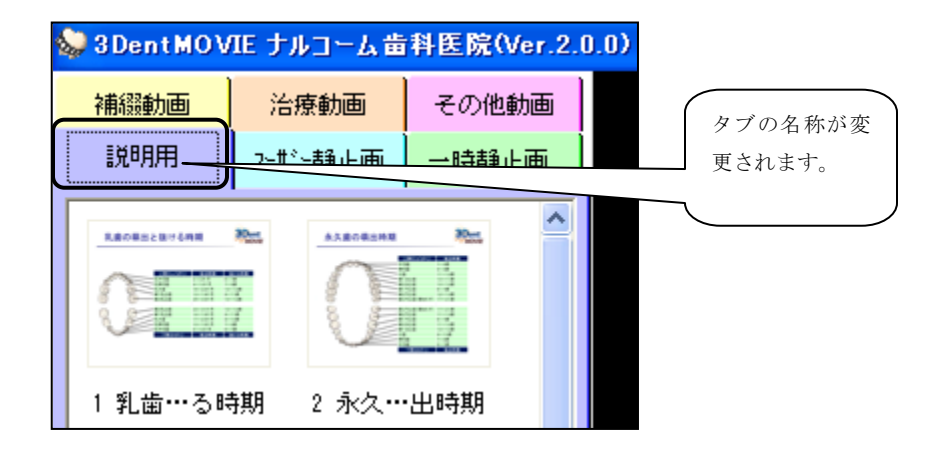

#### <静止画を登録する>

お持ちのお写真を 3DentMOVIE 上に登録することが可能です。 動画は取りこめませんので、ご了承下さい。

1. 画面右下 追加 をクリックして下さい。

|    | 分類  |   | 名称            | <u>-</u> ک | - <b>ト</b> |    |   |
|----|-----|---|---------------|------------|------------|----|---|
| 74 | 説明用 | ~ | 二次加エス         |            | •          | 削除 |   |
| 75 | 説明用 | ~ | □腔内ph値の変動     |            | •          | 削除 |   |
| 76 | 説明用 | * | テジダルレントケンの被曝量 |            | •          | 削除 |   |
| 77 | 説明用 | ~ | レーザー治療の刈っト    |            | •          | 削除 |   |
| 78 | 説明用 | ~ | ホワイトニング       |            | •          | 削除 |   |
| 79 | 説明用 | ~ | 軽度な虫歯の詰め物(奥歯) |            | •          | 削除 |   |
| 80 | 説明用 | ~ | 深い虫歯の被せ物く前歯〉  |            | •          | 削除 |   |
| 81 | 説明用 | ~ | 深い虫歯の被せ物く奥歯〉  |            | •          | 削除 |   |
| 82 | 説明用 | ~ | 補織物の種類        |            | •          | 削除 |   |
| 83 | 説明用 | ~ | 医療費控除 A       |            | •          | 削除 |   |
| 84 | 説明用 | * | 医療費控除 B       |            | •          | 削除 |   |
|    |     |   |               |            |            |    | ľ |

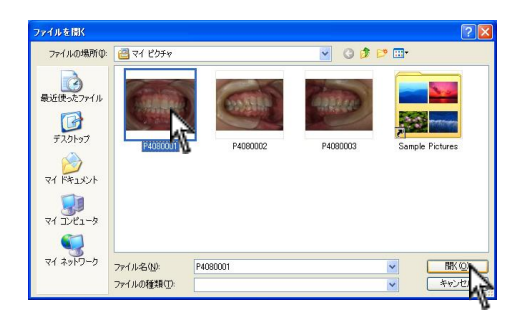

2. 取込む画像を選択し、 開く をクリックして下さい。

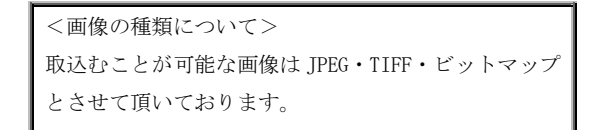

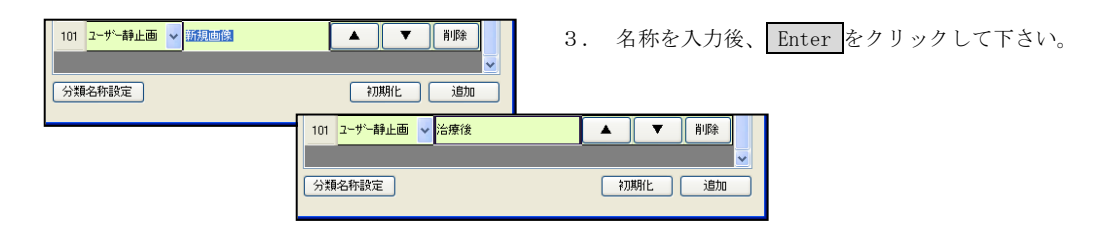

※項目名称を変更する場合には、30ページをご参照下さい。 ※ムービー順を変更する場合には、29ページをご参照下さい。

## <初期化を行う>

インストール時の状態に戻します。

<u>削除したムービーは、戻りますがご自身で登録した画像は削除</u> されますのでご注意下さい。

1. 画面右下 初期化 をクリックして下さい。

|     |         |   |               |     |          |    | × |
|-----|---------|---|---------------|-----|----------|----|---|
| 4-6 | 一/静止画設定 |   |               |     |          |    |   |
|     | 分類      |   | 名称            | ע   |          | 1  | ^ |
| 74  | 説明用     | ~ | 二次加エス         |     | <b>•</b> | 削除 |   |
| 75  | 説明用     | ~ | □腔内ph値の変動     |     |          | 削除 |   |
| 76  | 説明用     | ~ | テシダルレントケンの被曝量 |     | <b>•</b> | 削除 |   |
| 77  | 説明用     | ~ | レーサー治療の刈っト    |     | <b>•</b> | 削除 |   |
| 78  | 脱明用     | ~ | ホワイトニング       |     | <b>•</b> | 削除 |   |
| 79  | 説明用     | ~ | 軽度な虫歯の詰め物(奥歯) |     | <b>•</b> | 削除 |   |
| 80  | 説明用     | ~ | 深い虫歯の被せ物く前歯)  |     |          | 削除 |   |
| 81  | 説明用     | ~ | 深い虫歯の被せ物(奥歯)  |     |          | 削除 |   |
| 82  | 説明用     | * | 補綴物の種類        |     | . ▼      | 削除 |   |
| 83  | 说明用     | ~ | 医療費控除 A       |     | ▼        | 削除 |   |
| 84  | 说明用     | ~ | 医療費控除 B       |     | ▼        | 削除 | 1 |
|     |         |   |               |     |          |    | ~ |
| 分   | 領名称設定   |   |               | (1) |          | 追加 |   |
| -   |         | - |               |     |          |    |   |

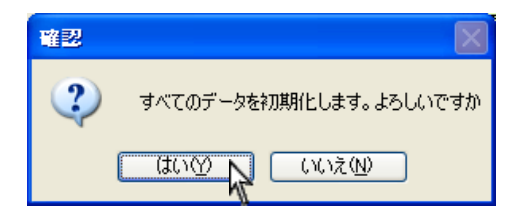

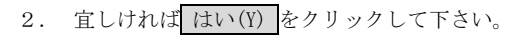

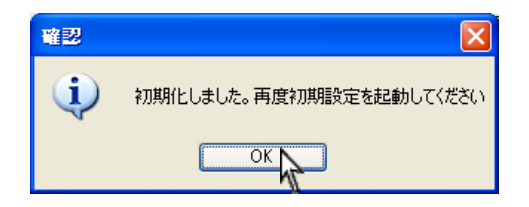

 OK をクリックして下さい。 初期設定画面が閉じます。

# 登録解除方法について

本製品は1ライセンスにつき1台のコンピュータとなっております。2台以上のコンピュータへのインストールは 行えません。

3DentMOVIE を使用するコンピュータを変更する場合は以下の作業を行って下さい。

<コンピュータ破損の場合> 運用中に、コンピュータが破損してしまった場合は登録解除の手続きが行えませんので、その場合は インストール CD の中に【登録解除申請書】がございます。印刷しご記入の上、弊社まで FAX にてご送付下さい。 弊社にて登録解除後、完了の返信をご送付させて頂きます。<u>届き次第別のコンピュータへインストールを行って下</u> さい。

ご不明な点がございましたら、インストール前に弊社へご連絡下さい。

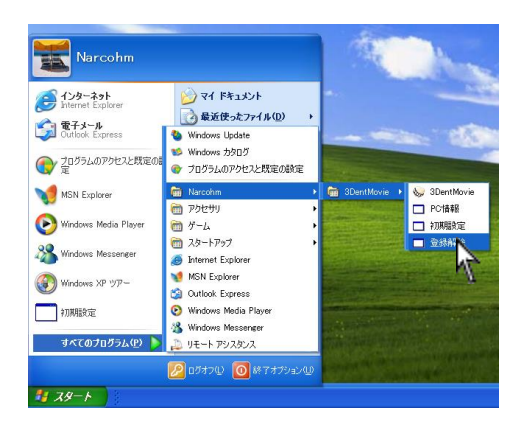

- 1. 画面左下 スタート → すべてのプログラム → Narcohm → 3DentMOVIE → 登録解除 を
  - クリックします。

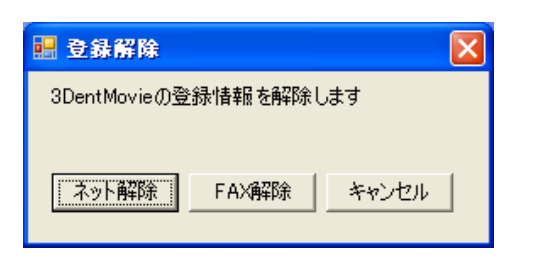

2. 登録解除画面が表示されます。

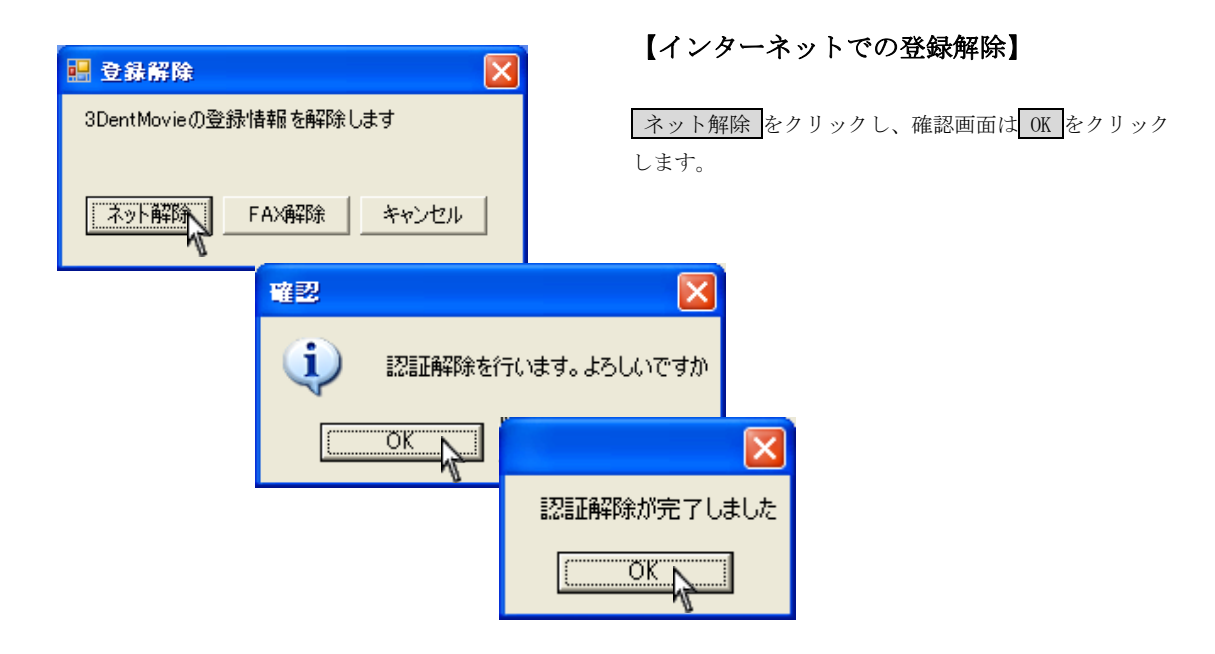

認証解除が完了しましたと表示されましたらOKをクリックして下さい。

手続きは完了です。別のコンピュータヘインストールを行い通常通り登録して下さい。

|        | 【注意】                             |
|--------|----------------------------------|
| > 初期設定 | 3DentMOVIE は削除されません。             |
| 医院名    | 3DentMOVIE アイコンをWクリックすると初期設定画面が表 |
| 郵便番号   | 示されます。                           |
| 住所     |                                  |
|        | 再度登録を行えば利用することも可能です。             |
| 電話番号   |                                  |
|        |                                  |
|        |                                  |
| 登録     |                                  |
|        |                                  |
|        |                                  |

| 🔜 登錄解除 🛛 🔀            | 【FAX での登録解除】              |
|-----------------------|---------------------------|
| 3DentMovieの登録情報を解除します | FAX 解除をクリックし、確認画面はOKをクリック |
|                       | します。                      |
| <b>#2</b>             |                           |
| ( <b>i</b> ) 1251     | 「解除を行います。よろしいですか          |
| COK                   | キャンセル                     |

| ) 印刷                                                               |                 | ?                     |
|--------------------------------------------------------------------|-----------------|-----------------------|
| 全般<br>プリンタの選択<br>プリンタの)選択<br>アリンタの)選加<br>[P4200                    |                 |                       |
| 状態: 準備完了<br>場所:<br>コメント:                                           | □ ファイルヘ出力④      | 詳細設定(R)<br>プリンタの検索(D) |
| ページ範囲<br>・ すべて(1)<br>・ 選択した部分(1)        ・ 現在のページ(1)<br>・ ページ指定(2): | 部数(2)<br>「部単位で印 |                       |
|                                                                    |                 | セル 道用(4)              |

<u>プリンタに用紙がセットされているかご確認下さい。</u> 印刷をクリックした時点で認証が解除されます。 印刷をするプリンタを選択し、印刷を行って下さい。

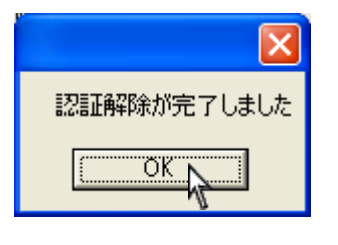

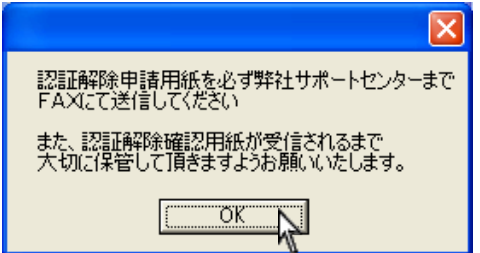

<u>認証解除が完了しました</u>と表示されましたらメッセージ はOKをクリックして閉じて下さい。

印刷後左メッセージが表示されますので**OK**をクリック して閉じてください。 印刷された認証解除申請用紙を弊社へご送付下さい。 FAX: 047-364-7657

※印刷を行った時点で、認証が解除されます。

# トラブルシューティング

【インストール関係】

- Q1: インストールの場所はどこにすれば 良いですか?
- Q2: インストールウィザードの画面から 進まない。
- Q3: 初期設定の医院情報はどこまで入力 する必要がありますか?
- Q4: 複数台のコンピュータにインストール 出来ますか?
- Q5: インストールしましたが、別のコンピュ ータで運用したい。

## 【運用関係】

Q1: ムービーの動きがスムーズではない。

Q2:印刷はA4のみですか?

- A1: 通常インストール先は C:¥Narcohm¥3DentMOVIEです。 出来る限り変更をしないで下さい。
- A 2: 3DentMOVIE に必要なものを確認しています。
   そのままお待ち下さい。(最大 15 分程度)
- A3:弊社に登録するユーザー情報です。 ご質問をお受けする際に必要となる為、出来る限 り入力して下さい。
- A4: 1台につき1ライセンスです。
   複数台のコンピュータでご利用を希望される場
   合は必要なライセンス数をご購入下さい。
- A5: インストールしたコンピュータのライセンスを
   解除する必要がございます。
   登録解除 33 ページをご参照下さい。
  - A1: 2ページに記載の動作環境に一致していても 動作に違いがある場合がございます。
     ムービーの為、コンピュータのスペック、 グラフィック性能等に非常に左右されます。
  - A2: A4 サイズ以外のハガキサイズなどにも印刷可能 です。縮小、拡大の必要なく選択された用紙サイ ズのみを変更して下さい。

Q3: Windows Vista においてメッセージが表示される。

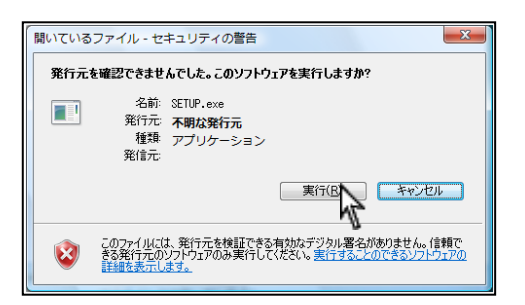

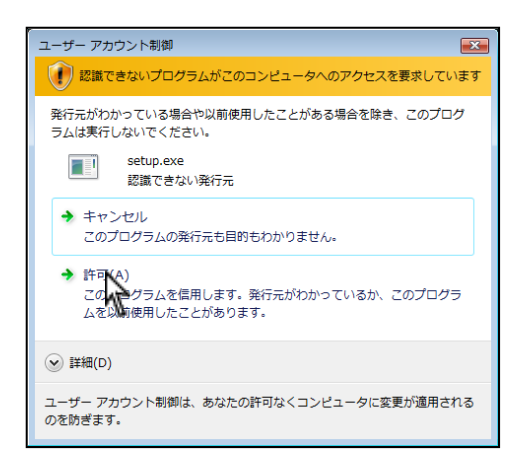

A3: 下記作業にて回避して下さい。

セットアップを行う際などに左画面が表示 される場合がございます。 実行 (R) をクリックして下さい。

インストールまたは設定中に左画面 【ユーザーアカウント制御】が表示されます。 許可(A)をクリックして下さい。

Q4: Windows Vista にてパスワードを聞かれる。

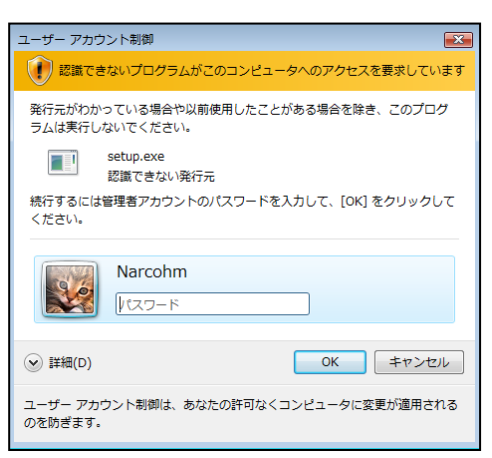

A4:現在ログインしているユーザーが標準ユーザー です。インストール等の権限がない状態ですので 管理者のパスワードを入力後、OKをクリックし て頂くか、管理者権限でログインしインストール 等を行って下さい。 管理者権限が必要な箇所は3ページて記載して おります。

# お問い合わせ先

株式会社ナルコーム 〒271-0091 千葉県松戸市本町 20-8 松戸本町第2ビル7F

| 【サポートダイヤル 本製品の操作上のお問い合わせ】            |
|--------------------------------------|
| TEL     0 4 7 - 3 6 5 - 3 0 1 0      |
| 月曜日~金曜日(土・日・祝日・弊社休業日を除く) 10:00~18:00 |
| 【サポートFAX】                            |
| FAX 0 4 7 - 3 6 4 - 7 6 5 7          |
| 【サポートMAIL】                           |
| Mail info@narcohm.co.jp              |
| 【サポートHP】                             |
| URL http://www.narcohm.co.jp/        |

※本製品に関する質問事項以外についてはお答えしかねますので予めご了承下さい。

1. 本書の内容の一部または全部を無断で転載することを禁じます。

- 2. 本書の内容について、予告なく修正、変更することがありますが、ご了承下さい。
- 3. 本製品仕様を改良のため予告なく変更することがありますがご了承下さい。
- 4. 本書の内容について、万一ご不審な点や誤り、記載漏れなどお気づきの点がありましたらご連絡下さい。

Ver2.0.0